## ر اهنمای خالی کردن cache مرورگر

# 

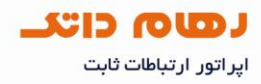

## خالی کردن cache مرورگر

#### خالی کردن cache در Internet Explorer

از گزینه tools گزینه internet option انتخاب شود.

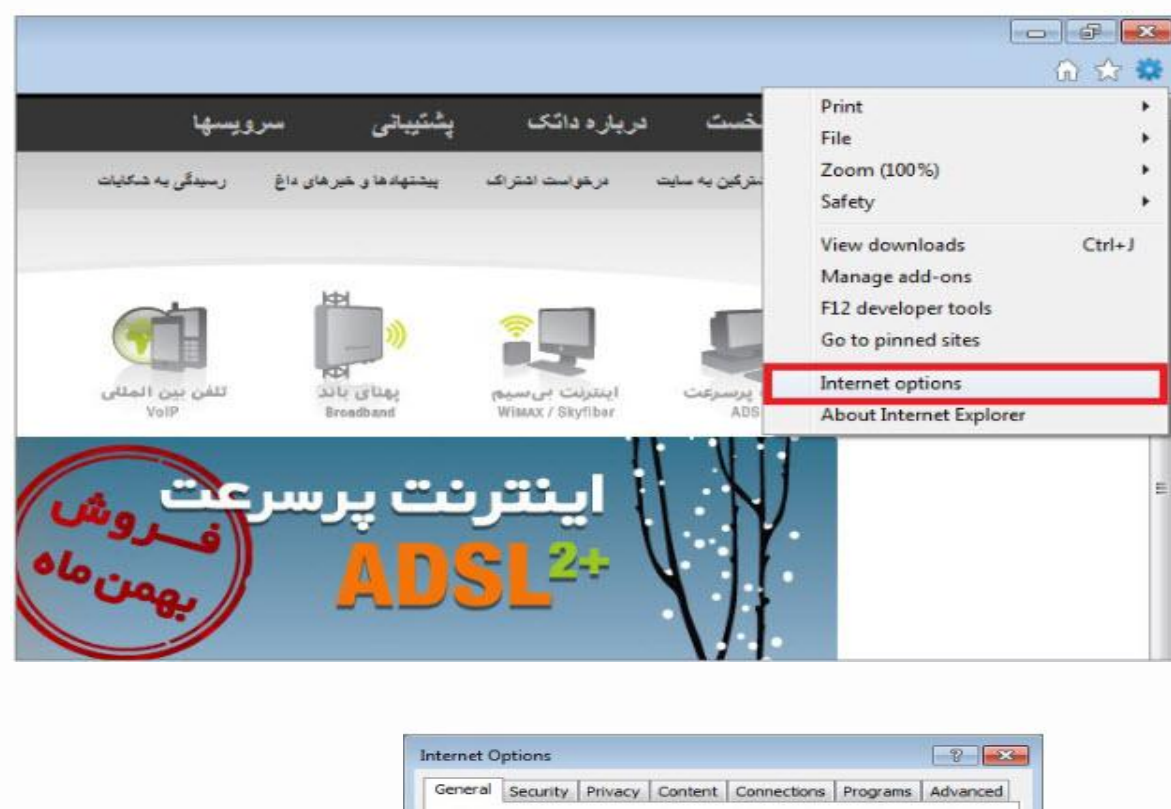

| General Security Privacy Content Connections Programs Adverted Home page         Home page         To create home page tabs, type each address on its own line about:blank         Image: Image: I                                                                               | ance    | aner option                           | 12                                            |                                              |                                 |               |          |
|----------------------------------------------------------------------------------------------------|---------|---------------------------------------|-----------------------------------------------|----------------------------------------------|---------------------------------|---------------|----------|
| Home page       To create home page tabs, type each address on its own line         ab out:blank       ab out:blank         Use current       Use default       Use blank         Browrsing history       Delete temporary files, history, cookles, saved passwords, and web form information.       Delete         Delete browsing history on exit       Delete       Settings         Search       Change search defaults.       Settings         Tabs       Tabs       Settings         Tabs       Colors       Languages       Fonts       Accessibility         @datakclub       OK       Cancel       Apper                                                                                                    | Ge      | eneral Secu                           | urity Privacy                                 | Content                                      | Connections                     | Programs      | Advanced |
| Image: Search Search | ,       | Home page -                           |                                               |                                              |                                 |               |          |
| about:blank         Use current       Use default         Use current       Use default         Browsing history       Delete temporary files, history, cookies, saved passwords, and web form information.         Delete browsing history on exit       Delete         Delete       Settings         Search       Change search defaults.         Settings       Tabs         Info@datak.ir       Appearance         B1681       OK         Odatakclub       OK                                                                                                    |         | Te                                    | o create hom                                  | e page tabs                                  | s, type each add                | ress on its o | wn line. |
| Use current       Use default       Use blank         Browsing history       Delete temporary files, history, cookies, saved passwords, and web form information.       Delete temporary files, history, cookies, saved passwords, and web form information.         Delete browsing history on exit       Delete       Settings         Search       Ochange search defaults.       Settings         Change how webpages are displayed in tabs.       Settings         Info@datak.ir       Appearance       Accessibility         @datakclub       OK       Cancel       Appearance                                                                                                    | 1       |                                       | about:blank                                   |                                              |                                 |               | -        |
| Browsing history         Delete temporary files, history, cookies, saved passwords,         Delete temporary files, history, cookies, saved passwords,         Delete temporary files, history, cookies, saved passwords,         Delete temporary files, history, cookies, saved passwords,         Delete temporary files, history, cookies, saved passwords,         Delete temporary files, history, cookies, saved passwords,         Delete temporary files, history, cookies, saved passwords,         Delete browsing history on exit         Delete         Search         Change search defaults.         Settings         Tabs         Tabs         Change how webpages are displayed in         Settings         Tabs.         Appearance         Colors       Languages         Fonts       Accessibility         OK       Cancel                                                                                                    |         |                                       | Use o                                         | ourrent                                      | Use default                     | Use b         | ank      |
| Delete temporary files, history, cookies, saved passwords, and web form information.         Delete browsing history on exit         Delete         Search         Change search defaults.         Search         Change how webpages are displayed in         Settings         Tabs         Change how webpages are displayed in         Settings         Tabs.         Appearance         Colors       Languages         Fonts       Accessibility         OK       Cancel                                                                                                    |         | Browsing his                          | tory                                          | 122 - 205 3                                  | NO 1922                         | 56            |          |
| Delete       Settings         Search       Change search defaults.         Settings       Tabs         Tabs       Change how webpages are displayed in tabs.         Settings       Settings         Settings       Change how webpages are displayed in tabs.         Settings       Colors         Languages       Fonts         Accessibility       OK                                                                                                    |         | e e e e e e e e e e e e e e e e e e e | elete tempora<br>nd web form i<br>Delete brov | ary files, his<br>nformation<br>vsing histor | story, cookies, sa<br>y on exit | aved passwo   | ords,    |
| Search       Change search defaults.       Settings         Www.datak.ir       Change how webpages are displayed in Settings         Info@datak.ir       Appearance         Colors       Languages         @datakclub       OK                                                                                                    |         | 8 W                                   |                                               |                                              | Delete                          | Sett          | ings     |
| www.datak.ir     Tabs       info@datak.ir     Change how webpages are displayed in Settings       81681     Colors       @datakclub     OK                                                                                                    |         | Search d                              | hange search                                  | defaults.                                    |                                 | Sett          | ings     |
| info@datak.ir     Appearance       S     81681       Ødatakclub     OK                                                                                                    | atak.ir | Tabs                                  | hange how w                                   | ebpages ar                                   | e displayed in                  | Sett          | ings     |
| S 81681     Colors     Languages     Fonts     Accessibility       Ø @datakclub     OK     Cancel     App                                                                                                    | atak.ir | Appearance                            |                                               |                                              | teopo -                         | - TETLAN      |          |
| 7 @datakclub OK Cancel App                                                                                                    |         | Colors                                | i La                                          | nguages                                      | Fonts                           | Acces         | sibility |
|                                                                                                    | kclub   |                                       |                                               | 0                                            | ж Са                            | ncel          | Apply    |
| j datak.ir                                                                                                    | r       |                                       |                                               |                                              | 31-5                            | 2211          |          |

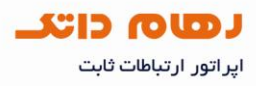

## گزینه Temporary Internet files را انتخاب و روی Delete کلیک شود.

| Preserve I<br>Keep cookie<br>websites to                     | Favorites website da<br>and temporary Interr<br>retain preferences and                         | ata<br>net files that enab<br>display faster.             | le your favori                         |
|--------------------------------------------------------------|------------------------------------------------------------------------------------------------|-----------------------------------------------------------|----------------------------------------|
| Copies of w<br>viewing,                                      | y Internet files<br>ebpages, images, and                                                       | media that are sa                                         | ved for faster                         |
| Cookies<br>Files stored<br>such as logi                      | on your computer by v<br>n information.                                                        | vebsites to save p                                        | references                             |
| History<br>List of web:                                      | sites you have visited.                                                                        |                                                           |                                        |
| Download                                                     | History<br>you have downloaded.                                                                |                                                           |                                        |
| Form data<br>Saved infor                                     | mation that you have t                                                                         | yped into forms.                                          |                                        |
| Password<br>Saved pass<br>to a website                       | s<br>words that are automa<br>e you've previously visi                                         | tically filled in whe<br>ted.                             | n you sign in                          |
| ActiveX Fi<br>A list of wel<br>Protection t<br>details about | Itering and Tracking<br>osites excluded from fill<br>to detect where website<br>ut your visit. | Protection dat<br>tering, and data u<br>es might be autom | a<br>sed by Trackir<br>atically sharin |
| About deleting                                               | browsing history                                                                               | Delete                                                    | Cancel                                 |

- mww.datak.ir
- info@datak.ir
- 81681
- adatakclub
- o datak.ir

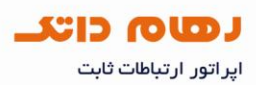

#### خالی کردن cache در Mozilla Firefox؛

#### از گزینه tools گزینه option انتخاب شود.

| 🕹 - داتک تلکام - Mozilla Firefox | -                                                             |                                |                                                                |                                |                                                                                                    |
|----------------------------------|---------------------------------------------------------------|--------------------------------|----------------------------------------------------------------|--------------------------------|----------------------------------------------------------------------------------------------------|
| Eile Edit View Higtory Bookmarks | web Search<br>Downloads<br>Add-ons                            | Ctrl+K<br>Ctrl+J               |                                                                |                                |                                                                                                    |
| 1594                             | Error <u>C</u> onsole<br>Page Info                            | Ctrl+Shift+J                   |                                                                | ويبيها                         | ئى سر                                                                                                    |
| q                                | Start Private Browsing<br>Clear Recent <u>H</u> istory        | Ctrl+Shift+P<br>Ctrl+Shift+Del |                                                                | رىيېدگى بە ئىگايات             | ها ر. خبر های باغ                                                                                                    |
| سرعت<br>سرعت                     | Qptions<br>اینترنت پر                                         |                                |                                                                | لتنى بين السلام<br>برين السلام | A line and line and l |
| •                                | تشتری گراهی!<br>مشتری گراهی!<br>دیبشنهادهای خود بیدهند سترید. |                                | مودم و نمب رایگان<br>حجم افــزوده رایگان<br>۱ ماه سرویس رایگان | معت<br>ف_روش                   | پرسر<br>۸                                                                                                    |

## در زیر عنوان Privacy در بخش PrivateData روی ClearNow کلیک شود.

|                                    | Main Tabs Content Applications Privacy Security Advanced                                                                                      |
|------------------------------------|----------------------------------------------------------------------------------------------------|
|                                    | History       Image: Seep my history for at least       Semember what I enter in forms and the search bar       Remember what I've gownloaded |
|                                    | Cookies  Accept cookies from sites  Accept third-party cookies  Keep until: They expire                                                       |
| www.datak.ir<br>) info@datak.ir    | Private Data         Algeøys clear my private data when I close Firefox         Settings         Ask me before clearing private data          |
| , 81681<br><sup>7</sup> @datakclub | OK Cancel Help                                                                                                    |

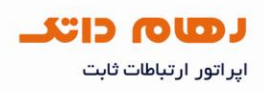

| [[[]]]                                                           |                                                          | and the second                                                         | (Transla                                                      | the set                           | 0            | 20.00    |  |
|------------------------------------------------------------------|----------------------------------------------------------|------------------------------------------------------------------------|---------------------------------------------------------------|-----------------------------------|--------------|----------|--|
|                                                                  |                                                          | 页                                                                      |                                                               | 198                               |              | - CO.    |  |
| Seneral                                                          | Tabs                                                     | Content                                                                | Applications                                                  | Privacy                           | Security     | Advanced |  |
| listory                                                          |                                                          |                                                                        |                                                               |                                   |              |          |  |
| irefox will:                                                     | Never                                                    | remember h                                                             | istory                                                        |                                   |              |          |  |
| increat Martin                                                   | Landerer                                                 |                                                                        |                                                               | 10500                             |              |          |  |
|                                                                  |                                                          |                                                                        |                                                               |                                   |              |          |  |
|                                                                  |                                                          |                                                                        |                                                               |                                   |              |          |  |
|                                                                  |                                                          |                                                                        |                                                               |                                   |              |          |  |
| 12 23                                                            | 1.1.1                                                    | 2 223                                                                  |                                                               | (10) (10)                         | 1000000 0    |          |  |
| Firefox<br>any his                                               | will use t                                               | he same sett                                                           | ings as private<br>e Web                                      | browsing, a                       | and will not | remember |  |
| Firefox<br>any his                                               | will use t<br>tory as ye                                 | he same sett<br>ou browse th                                           | ings as private<br>e Web.                                     | browsing, a                       | and will not | remember |  |
| Firefox<br>any his<br>You ma                                     | will use t<br>tory as yo<br>ay also w                    | he same sett<br>ou browse th<br>ant to <u>clear a</u>                  | ings as private<br>e Web.<br>Il current histo                 | browsing, a                       | ind will not | remember |  |
| Firefox<br>any his<br>You ma                                     | will use t<br>tory as yo<br>by also w                    | he same sett<br>ou browse th<br>ant to <u>clear a</u>                  | ings as private<br>e Web.<br>Il current histo                 | browsing, a                       | and will not | remember |  |
| Firefox<br>any his<br>You ma                                     | will use t<br>tory as yo<br>ay also w                    | he same sett<br>ou browse th<br>ant to <u>clear a</u>                  | ings as private<br>e Web.<br>Ill current histo                | browsing, a                       | ind will not | remember |  |
| Firefox<br>any his<br>You ma                                     | will use t<br>tory as yo<br>ay also w                    | he same sett<br>ou browse th<br>ant to <u>clear a</u>                  | ings as private<br>e Web.<br>Ill current histo                | browsing, a                       | ind will not | remember |  |
| Firefox<br>any his<br>You ma                                     | will use t<br>tory as yr<br>ay also w                    | he same sett<br>ou browse th<br>ant to <u>clear a</u>                  | ings as private<br>e Web.<br>Il current histo                 | browsing, a                       | and will not | remember |  |
| Firefox<br>any his<br>You ma<br>ocation Ba                       | will use t<br>tory as yr<br>ay also w<br>r               | he same sett<br>ou browse th<br>ant to <u>clear a</u>                  | ings as private<br>e Web.<br>Il current histo                 | browsing, a                       | and will not | remember |  |
| Firefox<br>any his<br>You ma<br>ocation Ba<br>When <u>u</u> sing | will use t<br>tory as ye<br>ay also w<br>r<br>t he loca  | he same sett<br>ou browse th<br>ant to <u>clear a</u><br>tion bar, sug | ings as private<br>e Web.<br>Il current histo<br>gest: Histon | browsing, a<br>ny.<br>y and Bookr | nd will not  | remember |  |
| Firefox<br>any his<br>You mo<br>ocation Ba<br>When <u>u</u> sing | will use t<br>tory as yr<br>ay also w<br>r<br>1 the loca | he same sett<br>ou browse th<br>ant to <u>clear a</u><br>tion bar, sug | ings as private<br>e Web.<br>Il current histo<br>gest: Histon | browsing, a<br>ny.<br>y and Bookr | nd will not  | remember |  |

در پنجره نمایش داده شده روی clear all current history کلیک شود

سپس در پنجره Clear Recent History گزینه Cache را علامت زده و روی OK کلیک شود

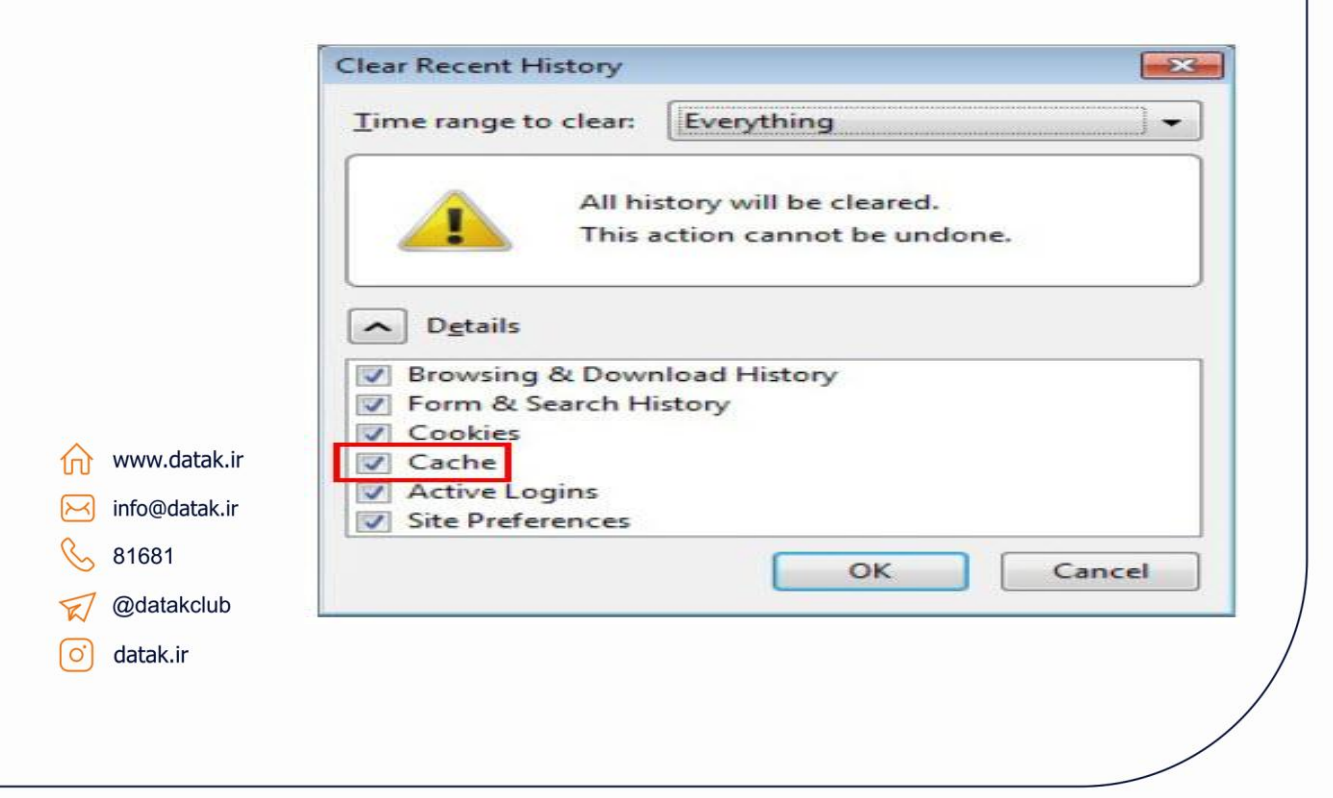

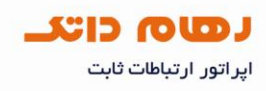

#### خالی کردن Safari cache

وارد منوی Safari شده و گزینه Empty Cache انتخاب شود.

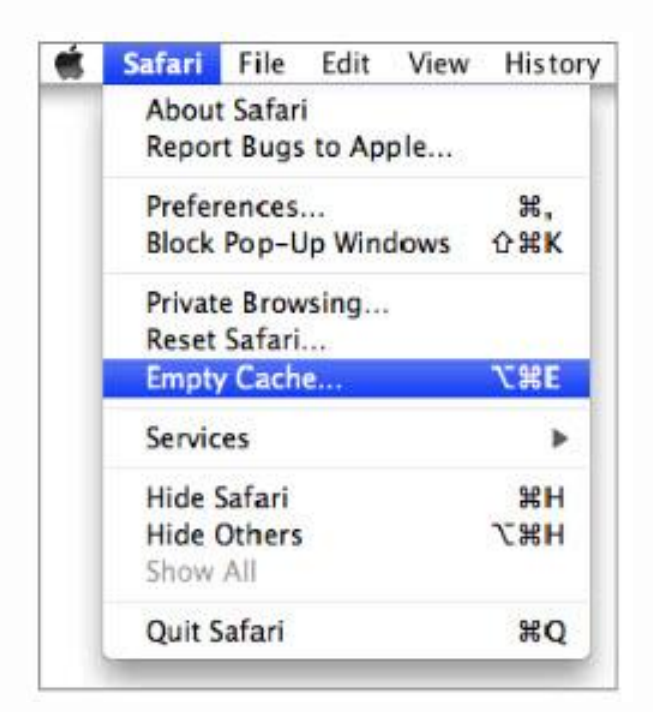

سپس در پنجره باز شده گزینه Empty انتخاب شود.

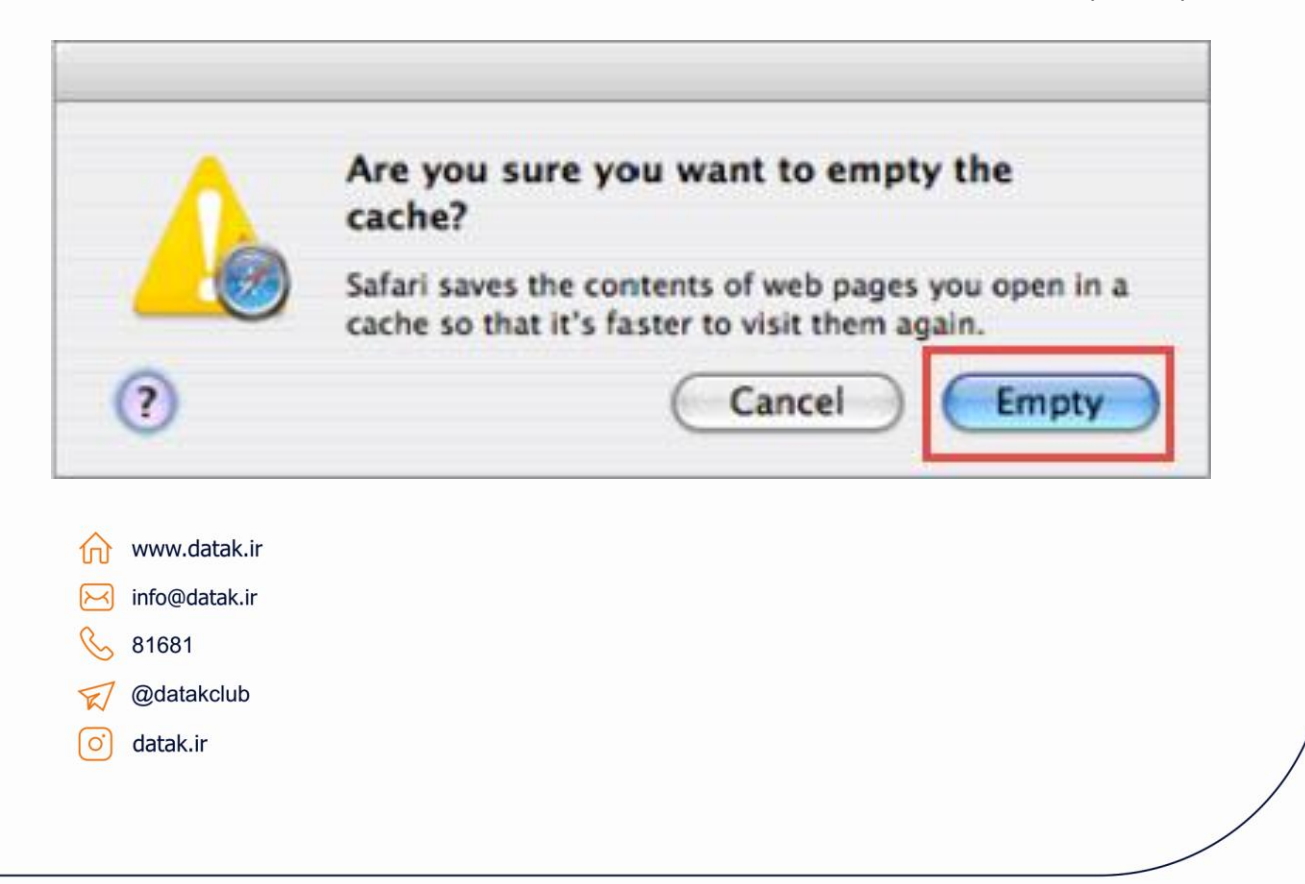

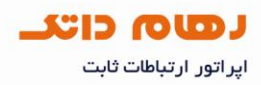

## خالی کردن cache در Google Chrome

بر اساس نسخه مرورگر دو راه برای خالی کردن cache وجود دارد.

۱ – از منوی تنظیمات گزینه Options انتخاب شود.

|   | 🔀 와 🔳 💵 🚳                 | 🚇 D- 📕       |
|---|---------------------------|--------------|
|   | New tab                   | (+ht)        |
|   | New window                | Ctrl+N       |
|   | New incognito window      | Ctrl+Shitt+N |
| ~ | Always show bookmarks bar | Cul+B        |
|   | Full screen               | F11          |
|   | History                   | Cul+H        |
|   | Bookmark manager          | Ctrl-Shift+B |
|   | Downloads                 | Ctrl+J       |
|   | Extensions                |              |
|   | Bookmarks synced          |              |
|   | Options                   |              |
|   | About Google Chrome       |              |
|   | Help                      | FI           |
|   | l xit                     |              |

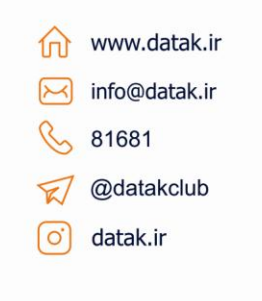

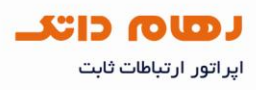

| Basics | Personal Stuff Under the Hood                                                                                        |
|--------|----------------------------------------------------------------------------------------------------|
| Pri    | vacy                                                                                                    |
| 1      | Content settings Clear browsing data                                                                                 |
| 0      | boogle Chrome may use web services to improve your browsing experience. You may<br>ptionally disable these services. |
| 1      | ero more                                                                                                    |
|        | Show suggestions for navigation errors                                                                               |
|        | Use a suggestion service to help complete searches and URLs typed in the address bar                                 |
|        | Use DNS pre-fetching to improve page load performance                                                                |
|        | Enable phishing and malware protection                                                                               |
|        | Help make Google Chrome better by automatically sending usage statistics and<br>crash reports to Google              |
| Ne     | twork                                                                                                    |
| S      | et up a proxy to connect to the network.                                                                             |

از زیر عنوان Under the Hood گزینه Clear browsing data انتخاب شود.

گزینه Empty the cache را علامت زده و گزینه Clear Browsing Data انتخاب شود.

|               | Clear browsing history                |
|---------------|---------------------------------------|
|               | Clear download history                |
|               | 🗹 Empty the cache                     |
|               | Delete cookies                        |
|               | Clear saved passwords                 |
|               | Clear saved form data                 |
| www.datak.ir  | Clear data from this period: Last day |
| info@datak.ir | Clear data from this period.          |
| 81681         |                                       |
| Odatakaluh    | Clear Browsing Data Close             |

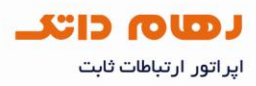

۲ – پس از انتخاب Options در زیرعنوان Personal Stuff گزینه Clear Browsing Data انتخاب شوده

| Basics Personal Stuff U | nder the Hood                                                                                             |  |  |
|-------------------------|----------------------------------------------------------------------------------------------------|--|--|
| Bookmark sync:          | Synced to himanshuyadav18@gmail.com<br>Last synced: 1 fiour ago<br>Stop syncing this account              |  |  |
| Passwords:              | <ul> <li>Offer to save passwords</li> <li>Never save passwords</li> <li>Show saved passwords</li> </ul>   |  |  |
| Form autofill:          | Save text from forms to make them easier to fill out Never save text from forms                           |  |  |
| Drowsing data:          | You can import your bookmarks and settings from other bro<br>clear your browsing data from this computer. |  |  |

گزینه Empty the cache را علامت زده و گزینه Clear Browsing Data انتخاب شود

|               | Obliterate the following items:       |
|---------------|---------------------------------------|
|               | Clear browsing history                |
|               | Clear download history                |
|               | 🗹 Empty the cache                     |
|               | Delete cookies                        |
|               | Clear saved passwords                 |
| www.datak.ir  | Clear saved form data                 |
| info@datak.ir | Clear data from this period: Last day |
| 81681         |                                       |
| 🧭 @datakclub  | Clear Browsing Data Close             |
| o datak.ir    |                                       |
|               |                                       |

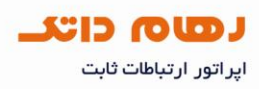

## خالی کردن cache در Opera

از بخش tools گزینه Preferences انتخاب شود.

| O مانک تلکه Opera<br>File Edit View Bookmarks Widgets | Tools Help                                                                    |                                                                                                    |
|-------------------------------------------------------|-------------------------------------------------------------------------------|----------------------------------------------------------------------------------------------------|
|                                                       | Mail and Chat Accounts<br>Delete Private Data                                 |                                                                                                    |
|                                                       | ☐ Notes<br>Downloads Ctrl+J<br>History Ctrl+Shift+H                           | بىرويىيھا                                                                                                    |
|                                                       | 00 Links Ctrl+Shift+L<br>Opera Unite Server ><br>Opera Link Synchronization > | یفای داغ زمیدگی به شکایات<br>ا                                                                                                    |
| ه پرسرعت                                              | Advanced  Quick Preferences  F12  Appearance Shift+F12 Preferences Ctrl+F12   | الله<br>بالدة<br>بالدة<br>بالدة<br>بالدة<br>بالدة<br>بالدة<br>بالدار<br>بالدار<br>بالمام بالاار<br>بالمار<br>بالدار<br>بالدار<br>بالدار<br>بالدار<br>بالدار<br>بالدار<br>بالدار<br>بالدار<br>بالدار<br>بالدار<br>بالدار<br>بالدار<br>بالدار<br>بالدار<br>بالمام<br>بالمام المام<br>بالمام المام المام<br>بالمام المام<br>مام المام المام<br>مام المام<br>مام المام المم المام المام المام المام المام المم المام المام المام المام الممام |
| دما<br>رداغ                                           |                                                                               | مودم و نمب رایگار<br>حجم افروده رایگار<br>اسفند ماه<br>ا                                                                                                    |

از عنوان Advanced گزینه History انتخاب شود و در پنجره باز شده روی گزینه Empty Now کلیک کرده و گزینه OK انتخاب شود.

|             | General Forms | Search Web Pages     | Advanced                            |              |           |
|-------------|---------------|----------------------|-------------------------------------|--------------|-----------|
|             |               |                      |                                     |              |           |
|             | Tabr          |                      |                                     |              |           |
|             | Browsing      | Kemember visited a   | dresses for history and autocomp    | letion       |           |
|             | Notifications | Addresses            | 1000                                | *            | Clear     |
|             | Contrast      |                      | Remember content on v               | isited pages |           |
|             | Fonts         | Opera stores pages i | n cache for faster display the next | time you vis | sit the   |
|             | Downloads     | ste                  | 1                                   |              |           |
|             | Programs      | Memory cache         | Automatic                           | *            |           |
|             | History       | Disk cache           | 20 MB                               | *            | Empty Now |
|             | Cookies       |                      | Empty on exit                       | and b        |           |
|             | Network       |                      |                                     |              |           |
|             | Teather       | Check if cached pag  | e is updated on the server          |              |           |
| ww.datak.ir | Shortcuts     | Check documents      | Always                              |              |           |
|             | Voice         |                      |                                     |              | 100       |
| atak.ir     |               | Check images         | Every 5 hours                       |              | ~         |
| 1681        |               | 10                   |                                     |              |           |
| 1001        |               |                      |                                     |              |           |
| datakclub   |               |                      | ОК                                  | Cancel       | Help      |
|             |               |                      |                                     |              |           |

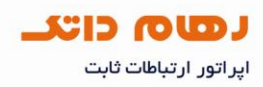

## تنظیمات پروکسی مرور گر Internet Explorer

از منوی tools گزینه Internet Options زیر منوی Connections انتخاب و برروی Settings LAN کلیک شود**.** 

| ieneral Se              | curity             | Privacy               | Conten     | Connections               | rograms Advanc |
|-------------------------|--------------------|-----------------------|------------|---------------------------|----------------|
| Se Se                   | o set u<br>etup.   | p an Inter            | net conne  | ection, click             | Setup          |
| Dial-up and             | d Virtua           | I Private N           | vetwork s  | ettings                   |                |
| - L                     |                    |                       |            |                           | Add            |
|                         |                    |                       |            |                           | Add VPN        |
|                         |                    |                       |            |                           | Remove         |
| Choose So<br>server for | ettings<br>a conr  | if you nee            | ed to conf | igure a proxy             | Settings       |
| @ Never                 | dial a             | connectio             | 10         |                           |                |
| O Dial w                | heneve             | er a netwo            | ork conne  | ction is not prese        | int            |
| Ahvay                   | s dial n           | ny default            | connectio  | on .                      |                |
| Current                 |                    | None                  |            |                           | Set default    |
| Local Area              | Netwo              | rk (LAN) s            | ettings    |                           |                |
| LAN Setti<br>Choose S   | ngs do<br>iettings | not apply<br>above fo | to dial-up | connections.<br>settings. | LAN settings   |
|                         |                    |                       |            |                           |                |
|                         |                    |                       |            |                           |                |

با انتخاب گزینه LAN Setting پنجره Local AreaNetwork (LAN) Settings باز خواهد شد که در آن گزینه Use a proxy server for Your LAN نباید انتخاب شده باشد.

|                        | Automatic configuration<br>Automatic configuration may override manual settings. To ensure the<br>use of manual settings, disable automatic configuration.<br>Automatically detect settings<br>Use automatic configuration script<br>Address |
|------------------------|----------------------------------------------------------------------------------------------------|
| www.datak.ir           | Proxy server<br>Use a proxy server for your LAN (These settings will not apply to<br>dial-up or VPN connections).                                                                                                    |
| info@datak.ir<br>81681 | Address: Port: 80 Advanced Bypass proxy server for local addresses                                                                                                    |
| gdatakclub<br>atak.ir  | OK Cancel                                                                                                    |

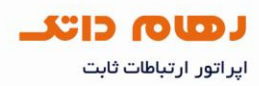

## تنظیمات پروکسی مرورگر Mozilla Firefox

از منوی tools گزینه Options زیر منوی Advanced عنوان Network را انتخاب کرده و برروی Settings کلیک شود.

| IN THE REAL PROPERTY OF |                                       |                                                                            |                                                                                                    |                                                                                                    |                                                                                                    |
|-------------------------|---------------------------------------|----------------------------------------------------------------------------|----------------------------------------------------------------------------------------------------|----------------------------------------------------------------------------------------------------|----------------------------------------------------------------------------------------------------|
| re how Fi               | refox connect                         | s to the Intern                                                            | et                                                                                                    | 3 [                                                                                                    | S <u>e</u> ttings                                                                                                    |
| torage                  | * up (                                |                                                                            |                                                                                                    |                                                                                                    | (C)                                                                                                    |
| ne when                 | a website ask                         | s to store data                                                            | he<br>for offline u                                                                                                    | ise                                                                                                    | Exceptions                                                                                                    |
| wing we                 | bsites have st                        | ored data for o                                                            | ffline use:                                                                                                    |                                                                                                    |                                                                                                    |
|                         |                                       |                                                                            |                                                                                                    |                                                                                                    |                                                                                                    |
|                         |                                       |                                                                            |                                                                                                    |                                                                                                    | Bernove                                                                                                    |
|                         | torage<br>o 50<br>me when<br>wing web | torage<br>50 💮 MB of spa<br>me when a website ask<br>wing websites have st | torage<br>o 50 A MB of space for the cac<br>me when a website asks to store data<br>wing websites have stored data for o | torage<br>o 50 A MB of space for the cache<br>me when a website asks to store data for offline u<br>wing websites have stored data for offline use: | torage<br>50 MB of space for the cache<br>me when a website asks to store data for offline use<br>wing websites have stored data for offline use: |

در پنجره Connection Settings گزینه No Proxy را انتخاب و روی OK کلیک شود.

|           | No proxy              |                                        |                |       |
|-----------|-----------------------|----------------------------------------|----------------|-------|
|           | Auto-detect pro       | oxy settings for this net <u>w</u> ork |                |       |
|           | Use system pro        | xy settings                            |                |       |
|           | Manual proxy c        | onfiguration:                          |                |       |
|           | HTTP Proxy:           |                                        | Port:          | 0 *   |
|           |                       | Use this proxy server for all prot     | ocols          |       |
|           | SSL Proxy:            |                                        | Port:          | 0 +   |
|           | ETP Proxy:            |                                        | Po <u>r</u> t: | 0 *   |
|           | Gopher Proxy:         |                                        | Port:          | 0     |
| .datak.ir | SO <u>C</u> KS Host:  |                                        | Port           | 0 +   |
|           |                       | SOCKS v4 @ SOCKS v5                    |                |       |
| datak.ir  | No Proxy for:         | localhost, 127.0.0.1                   |                |       |
| 1         |                       | Example: .mozilla.org, .net.nz, 192.10 | 58.1.0/24      |       |
| takalu b  | <u>Automatic prox</u> | y configuration URL:                   |                |       |
| akciub    | [                     |                                        | R              | eload |
| ir        | -                     |                                        |                |       |

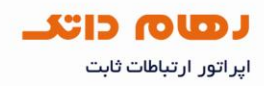

تنظیمات پروکسی مرورگر Safari

از منوی Safari گزینه Preferences را انتخاب شود.

|                         | Safari File Edit View                | History |
|-------------------------|--------------------------------------|---------|
|                         | About Safari<br>Report Bugs to Apple |         |
|                         | Preferences                          | ж,      |
|                         | Block Pop-Up Windows                 | 企業K     |
|                         | Private Browsing<br>Reset Safari     |         |
|                         | Empty Cache                          | ₹₩Е     |
|                         | Services                             | •       |
|                         | Hide Safari                          | жн      |
| Accession of the second | Hide Others                          | ₹₩Н     |
|                         | Show All                             |         |
|                         | Quit Safari                          | жQ      |

در پنجره باز شده در بخش Advanced روی Proxies: Change Settings کلیک شود.

| AutoFill Security                                                           |
|-----------------------------------------------------------------------------|
|                                                                             |
| sizes smaller than 9 💌                                                      |
| g <mark>hl</mark> ight each item on a webpage<br><sub>ghts each item.</sub> |
| ;                                                                           |
| s)                                                                          |
|                                                                             |
|                                                                             |

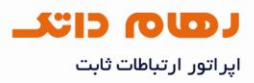

در زیر عنوان Proxies در بخش Select a proxy server to configure باید همه علامتها برداشته شده و روی گزینه Apply Now کلیک شود.

| You |
|-----|
| (7  |
|     |

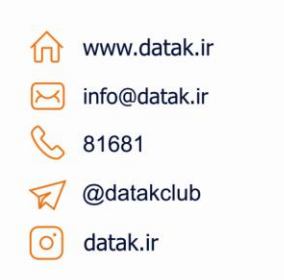

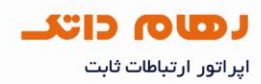

## تنظیمات پروکسی مرورگر Google Chrome

از منوی Options در عنوان Under the Hood بخش Network را انتخاب و روی Change Proxy settings کلیک شود.

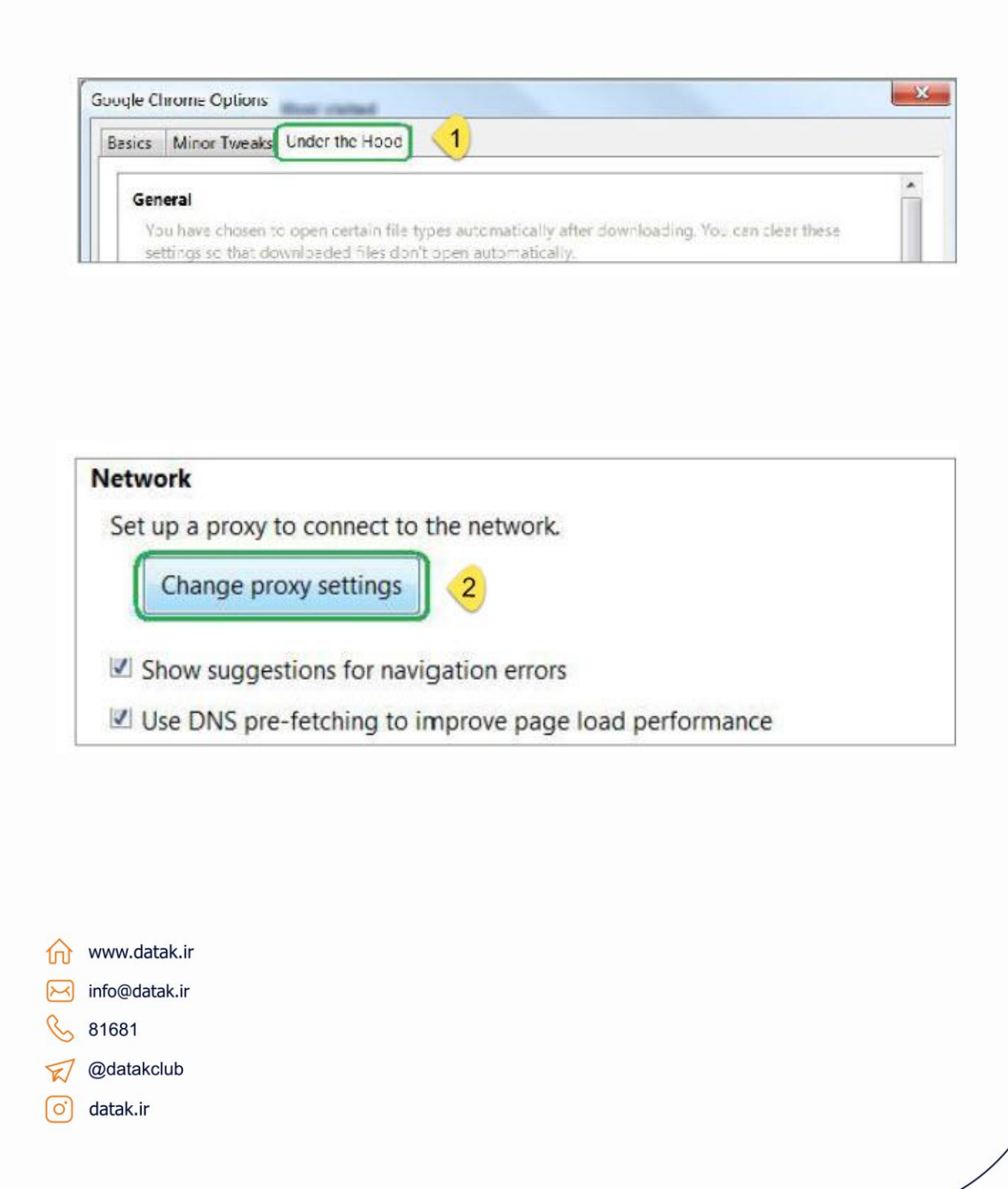

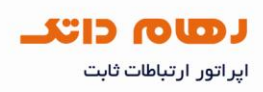

## در پنجره باز شده گزینه LAN Setting را انتخاب شود.

| Local Area Network (L                                     | AN) settings                                               |                   |              |
|-----------------------------------------------------------|------------------------------------------------------------|-------------------|--------------|
| LAN Settings do not a<br>connections. Choose<br>settings. | ep <mark>ply to dial-up</mark><br>Settings above for dial- | up (LAN se        | ettings      |
|                                                           | [ OK ]                                                     | Cancel            | Apply        |
|                                                           |                                                            |                   |              |
|                                                           |                                                            |                   |              |
|                                                           | F برداشته شود <b>.</b>                                     | علامت roxy Server | نجره باز شده |
| roxy server                                               |                                                            |                   |              |
| Use a proxy serve<br>dial-up or VPN co                    | er for your LAN (These<br>nnections).                      | settings will no  | t apply to   |
| Address:                                                  | Port:                                                      | 80 Ad             | vanced       |
|                                                           | 6 1 I II                                                   |                   |              |
| Bypass proxy                                              | server for local addres                                    | SSES              |              |
|                                                           |                                                            |                   |              |
|                                                           |                                                            |                   |              |
|                                                           |                                                            |                   |              |
|                                                           |                                                            |                   |              |
|                                                           |                                                            |                   |              |
|                                                           |                                                            |                   |              |
|                                                           |                                                            |                   |              |
|                                                           |                                                            |                   |              |
|                                                           |                                                            |                   |              |
|                                                           |                                                            |                   |              |
|                                                           |                                                            |                   |              |
| /ww.datak.ir                                              |                                                            |                   |              |
| /ww.datak.ir<br>nfo@datak.ir                              |                                                            |                   |              |
| /ww.datak.ir<br>nfo@datak.ir<br>1681                      |                                                            |                   |              |
| /ww.datak.ir<br>nfo@datak.ir<br>1681<br>@datakclub        |                                                            |                   |              |

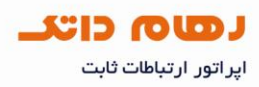

تنظیمات پروکسی مرورگر Opera

از منوی Tools گزینه Preferences انتخاب شود.

| ×                  | Mail and Chat Accounts<br>Delete Private Data                                                                                                    |                                                  |                                    |
|--------------------|----------------------------------------------------------------------------------------------------|--------------------------------------------------|------------------------------------|
| مية + الملك 1974 م | Notes     Notes     Downloads     Ctrl+J     History     Ctrl+Shift+H                                                                                                    | ېڅتيېالى سرويىنها                                | د<br>اره داتک                      |
| p                  | C Links Ctrl+Shift+L                                                                                                    | یشنهادها و خبرهای داغ رسیدگی به تسکایات          | درخواست اشتراك                     |
|                    | Opera Unite Server<br>Opera Link Synchronization                                                                                                    | <b>&gt;</b>                                      |                                    |
| ہ پرسرعت           | Advanced<br>Quick Preferences F12                                                                                                    |                                                  | -                                  |
|                    | Appearance Shift+F12                                                                                                    |                                                  | 12                                 |
|                    | Preferences Ctri+F12                                                                                                    | پهلای باند تلفن بین الملان<br>Voip Browdsend     | ينتركت ابي سيم<br>WiMAX / Skylibar |
| دها<br>دنغ         | A Contraction of the second second se | مودم و نصب رایگان<br>جم افـروش<br>اسفند ماه<br>ا | اینتر<br><sup>2+</sup>             |

در پنجره باز شده از زیر عنوان Advanced بخش Network انتخاب شده و روی گزینه Proxy Servers کلیک شود**.** 

|                 | Tabs<br>Browsing               | Cor | nfigure proxy serv<br>met      | vers if you don't have | a direct connection to the   |      |        |
|-----------------|--------------------------------|-----|--------------------------------|------------------------|------------------------------|------|--------|
|                 | Notification                   | s 🔽 | Proxy                          | Servers                |                              |      |        |
|                 | Content<br>Fonts<br>Downloads  | Che | oose where Oper<br>Iress field | a should go when yo    | u enter a single word in the |      |        |
|                 | Programs                       |     | Server Name                    | Completion             |                              |      |        |
|                 | History<br>Cookies<br>Security |     | Encode internati               | onal Web addresses     | with UTF-8                   |      |        |
|                 | Network                        |     | Send referrer info             | ormation               |                              |      |        |
| ×               | Toolbars                       | ×.  | Enable automati                | c redirection          |                              | ind. |        |
| www.datak.ir    | Voice                          | Ma  | connections to                 | a server               | 8 (default)                  |      | در ينج |
| ✓ info@datak.ir |                                | Ma  | total connection               | ns                     | 20 (default)                 | •    |        |
| 81681           |                                |     |                                |                        |                              |      |        |
| 7 @datakclub    |                                |     |                                | 1                      | DK Cancel                    | Help |        |
|                 |                                |     |                                | -                      |                              | 8    |        |

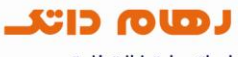

اپر اتور ارتباطات ثابت

| HTTP                                                                                           | Port     |
|------------------------------------------------------------------------------------------------|----------|
| HTTPS                                                                                          | Port     |
| FTP                                                                                            | Port     |
| Gopher                                                                                         | Port     |
| WAIS                                                                                           | Port     |
| Use proxy for local servers     Do not use proxy on the addresse                               | is below |
| Use proxy for local servers  Do not use proxy on the addresse                                  | is below |
| Use proxy for local servers     Do not use proxy on the addresse                               | is below |
| Use proxy for local servers  Do not use proxy on the addresse Use automatic proxy configuratio | n        |

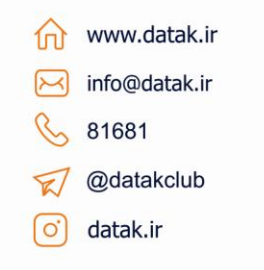

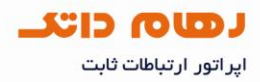

#### بازنشانی تنظیمات Internet Explorer

از منوی Tools گزینه Internet Option را انتخاب و وارد گزینه Advanced شده و روی گزینه Reset کلیک شود**.** 

| General                                     | Security                                                                                                    | Privacy                                                                             | Content                                                                                  | Connections                                                                                    | Programs                           | Advan         |
|---------------------------------------------|----------------------------------------------------------------------------------------------------|-------------------------------------------------------------------------------------|------------------------------------------------------------------------------------------|------------------------------------------------------------------------------------------------|------------------------------------|---------------|
| Satting                                     | c                                                                                                    |                                                                                     |                                                                                          |                                                                                                |                                    |               |
| Cong                                        | Conception and some                                                                                                    |                                                                                     |                                                                                          |                                                                                                |                                    | Terror        |
| -                                           | Accelerati                                                                                                    | ed graphic                                                                          | S.                                                                                       | about a 6 course                                                                               | and a size of 8                    | -             |
| (3)                                         | Accessibili                                                                                                    | tv                                                                                  | endering in                                                                              | stead of GPO re                                                                                | endering                           | E             |
| -                                           | Alway                                                                                                    | s expand                                                                            | ALT text f                                                                               | or images                                                                                      |                                    |               |
|                                             | Enable                                                                                                    | e Caret Br                                                                          | owsing for                                                                               | new windows a                                                                                  | and tabs                           |               |
|                                             | Move                                                                                                    | system ca                                                                           | aret with fo                                                                             | cus/selection c                                                                                | hanges                             |               |
|                                             | Play s                                                                                                    | ystem sou                                                                           | unds                                                                                     |                                                                                                |                                    |               |
|                                             | Reset                                                                                                    | text size                                                                           | to medium                                                                                | for new window                                                                                 | ws and tabs                        |               |
|                                             | Browsing                                                                                                    | 200mievi                                                                            | er for frew                                                                              | WE ICOWS delic to                                                                              | ibs                                |               |
|                                             | Auton                                                                                                    | natically re                                                                        | cover from                                                                               | n page layout e                                                                                | rrors with C                       | sqmo          |
|                                             | Close                                                                                                    | unused fo                                                                           | olders in His                                                                            | story and Favo                                                                                 | ritoe*                             |               |
|                                             | - the second second sec                                                                                                    |                                                                                     |                                                                                          |                                                                                                | nues                               |               |
|                                             | Disabl                                                                                                    | e script de                                                                         | ebugging (I                                                                              | internet Explor                                                                                | er)                                | -             |
| 4                                           | Disabl                                                                                                    | e script de<br>e script de                                                          | ebugging ()<br>ebugging ()<br>III                                                        | internet Explor<br>Other)                                                                      | er)                                | -             |
| <<br>•                                      | Disabl                                                                                                    | e script de<br>e script de                                                          | ebugging (1<br>ebugging (1<br>III<br>restart Int                                         | internet Explore<br>Other)                                                                     | er)                                |               |
| ∢ ∣<br>‴Tai                                 | Disabl                                                                                                    | e script de<br>e script de<br>after you                                             | ebugging ()<br>ebugging ()<br>III<br>restart Int                                         | ernet Explore                                                                                  | er)                                | •             |
| .∢<br>■Tai                                  | V Disabl                                                                                                    | e script de<br>e script de<br>after you                                             | ebugging ()<br>ebugging ()<br>III<br>restart Int                                         | internet Explor<br>Other)<br>ernet Explorer<br>Restore                                         | advanced s                         | ettings       |
| ₹  <br>■Tai                                 | Disable Disable Disable Res effect                                                                                                    | e script de<br>e script de<br>after you<br>plorer set                               | ebugging ()<br>ebugging ()<br>m<br>restart Int<br>tings                                  | internet Explor<br>Other)<br>ernet Explorer<br>Restore                                         | advanced s                         | ettings       |
| Reset I                                     | Disable<br>Disable<br>kes effect                                                                                                    | e script de<br>e script de<br>after you<br>plorer set<br>t Explorer                 | ebugging ()<br>ebugging ()<br>m<br>restart Int<br>tings<br>'s settings                   | internet Explor<br>Other)<br>ernet Explorer<br>Restore                                         | advanced s                         | ettings       |
| Tal<br>Reset I<br>Rese<br>cond              | Disable<br>Disable<br>kes effect<br>Internet Ex<br>ets Interne<br>lition.                                                                                                    | e script de<br>e script de<br>after you<br>plorer set<br>t Explorer                 | ebugging ()<br>ebugqing ()<br>III<br>restart Int<br>tings<br>'s settings                 | internet Explor<br>Other)<br>ernet Explorer<br>Restore<br>to their default                     | advanced s                         | ettings<br>et |
| Reset I<br>Reset<br>cond<br>You             | Disable<br>Disable<br>Disable<br>Externet Ex<br>Extra Internet<br>Extra Internet | e script de<br>e script de<br>after you<br>plorer set<br>t Explorer                 | ebugging ()<br>ebugging ()<br>III<br>restart Int<br>tings<br>'s settings<br>if your bro  | internet Explor<br>Other)<br>ernet Explorer<br>Restore<br>to their default                     | advanced s                         | ettings<br>et |
| Reset I<br>Reset I<br>Rese<br>cond<br>You : | Disable<br>Disable<br>kes effect<br>internet Ex<br>ets Interne<br>lition.                                                                                                    | e script de<br>e script de<br>after you<br>plorer set<br>t Explorer<br>r use this i | ebugging ()<br>ebugging ()<br>III<br>restart Int<br>tings<br>'s settings<br>if your broo | internet Explor<br>Other)<br>ernet Explorer<br>Restore<br>to their default<br>wser is in an un | advanced s                         | ettings<br>et |
| Reset I<br>Reset I<br>Rese<br>cond<br>You : | Disable<br>Disable<br>kes effect<br>internet Ex<br>ets Interne<br>lition.                                                                                                    | e script de<br>e script de<br>after you<br>plorer set<br>t Explorer<br>r use this i | ebugging ()<br>ebugging ()<br>m<br>restart Int<br>tings<br>'s settings<br>if your brow   | internet Explor<br>Other)<br>ernet Explorer<br>Restore<br>to their default<br>wser is in an un | advanced s                         | ettings<br>et |
| Reset I<br>Reset ond<br>You s               | Disabl<br>Disabl<br>kes effect                                                                                                    | e script de<br>e script de<br>after you<br>plorer set<br>t Explorer<br>v use this i | ebugging ()<br>ebugging ()<br>III<br>restart Int<br>tings<br>'s settings<br>if your broo | internet Explor<br>Other)<br>ernet Explorer<br>Restore<br>to their default<br>wser is in an un | advanced s<br>Rese<br>usable state | ettings<br>et |

در ينجره باز شده گزينه Delet Personal Settings را علامت زده و برروی Reset کليک شود.

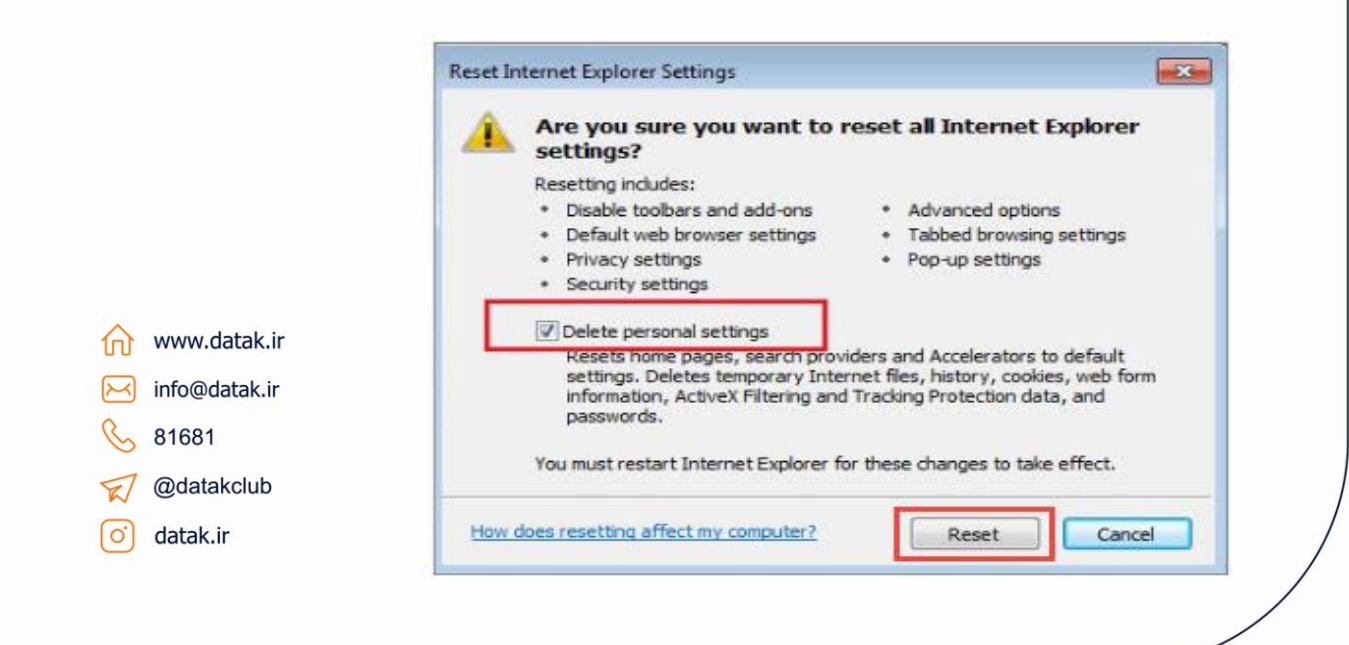

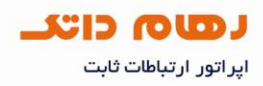

برای ثبت تغییرات باید در پنجره باز شده بر روی OK کلیک کنید و تمام صفحات مرورگر را ببندید.

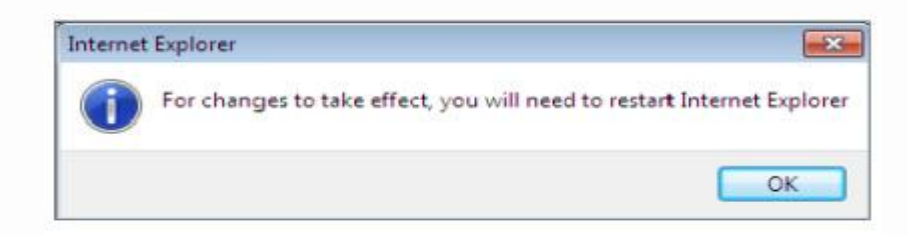

پس از اجرای دستور Reset فهرست تغییر ات به صورت ذیل نمایش داده می شود.

| Reset Internet Explorer Settings     |
|--------------------------------------|
| Resetting Internet Explorer settings |
| Resetting user customizations        |
| Disabling browser add-ons            |
| Applying default settings            |
| Deleting personal settings           |
| Close                                |

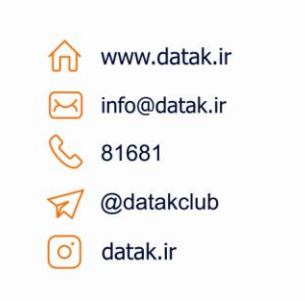

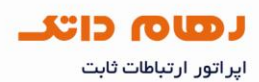

## باز نشانی تنظیمات مرورگر Mozilla Firefox

در سیستم عامل ویندوز از منوی Start گزینه Run را انتخاب و دستور firefox -safe-mode وارد شوده

| Run   | 2 🧧                                                                                                    |
|-------|----------------------------------------------------------------------------------------------------|
|       | Type the name of a program, folder, document, or<br>Internet resource, and Windows will open it for you. |
| Open: | firefox -safe-mode                                                                                       |
| open. |                                                                                                    |

در پنجره باز شده گزینه Reset all user preferences to Firefox defaults را انتخاب و برروی

کلیک شود Make Changes and Restart

|               | Firefox is now running in Safe Mode, which temporarily disables your<br>custom settings, themes, and extensions. |
|---------------|----------------------------------------------------------------------------------------------------|
|               | You can make some or all of these changes permanent:                                                             |
|               | Disable all add-ons                                                                                              |
|               | Reset toolbars and controls                                                                                      |
|               | Reset bookmarks to Firefox defaults                                                                              |
|               | Reset all user preferences to Firefox defaults                                                                   |
|               | Restore default search engines                                                                                   |
| ww.da         | Make Changes and Restart Continue in Safe Mode Exit                                                              |
| 1681          |                                                                                                    |
| )<br>datakclu | b                                                                                                    |
| atak.ir       |                                                                                                    |

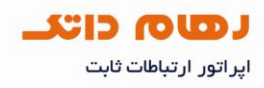

## باز نشانی تنظیمات مرورگر Safari

از منوی Safari گزینه Reset Safari را انتخاب شود.

| Safari  | File    | Edit   | View | Hist |
|---------|---------|--------|------|------|
| About   | t Safar | i      |      |      |
| Repor   | t Bugs  | to Ap  | ple  |      |
| Prefer  | ences   |        |      | ж,   |
| ✓ Block | Pop-L   | Jp Win | dows | ЖК   |
| Privat  | e Brow  | vsing  |      | 160  |
| Reset   | Safari  |        |      |      |
| Empty   | / Cach  | e      |      | C₩E  |
| Servic  | es      |        |      | •    |
| Hide S  | Safari  |        |      | жн   |
| Hide (  | Others  |        | 7    | сжн  |
| Show    | All     |        |      |      |
| Quit S  | afari   |        |      | жQ   |

پس از انتخاب Reset Safari گزینه های لازم را علامت زده روی Reset کلیک شود.

|              | Reset Safari                                                                                                    |
|--------------|----------------------------------------------------------------------------------------------------|
| (            | Are you sure you want to reset Safari?<br>Select the items you want to reset, then click Reset. You cannot undo this operation. |
|              | Clear history                                                                                                    |
|              | Clear the Downloads window                                                                                                    |
|              | Remove all cookies                                                                                                    |
|              | Remove all website icons                                                                                                    |
| ww.datak.ir  | Remove saved names and passwords                                                                                                |
| nfo@datak.ir | Remove other AutoFill form text                                                                                                 |
| 1681         | Clear Google searches                                                                                                    |
| Ndatakakuk   | Close all Safari Windows                                                                                                    |
| Jatakciub    | Cancel Reset                                                                                                    |
| atak.ir      |                                                                                                    |

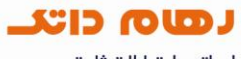

اپر اتور ارتباطات ثابت

## باز نشانی تنظیمات مرورگر Google Chrome

از منوی تنظیمات گزینه Options را انتخاب شود.

| titled 🗋 Untitled                 | New tab<br>New window<br>New incognito window                 | Ctrl+T<br>Ctrl+N<br>Ctrl+Shift+N |
|-----------------------------------|---------------------------------------------------------------|----------------------------------|
|                                   | <ul> <li>Always show bookmarks bar<br/>Full screen</li> </ul> | Ctrl+B<br>F11                    |
|                                   | History<br>Bookmark manager<br>Downloads<br>Extensions        | Ctrl+H<br>Ctrl+Shift+B<br>Ctrl+J |
|                                   | Synchronize my bookmarks                                      | Ú                                |
| Advanced Search<br>Language Tools | Options<br>About Google Chrome<br>Help                        | F1                               |
|                                   | E×it                                                          |                                  |

در پنجره باز شده در زیر عنوان Under the Hood روی گزینه Reset To defaults کلیک شود.

|               | Privacy                                                                                                    |
|---------------|----------------------------------------------------------------------------------------------------|
|               | Clear browsing data                                                                                                   |
|               | Google Chrome may use web services to improve your browsing experience.<br>You may optionally disable these services. |
|               | Learn more                                                                                                    |
|               | Show suggestions for navigation errors                                                                                |
|               | Network                                                                                                    |
|               | Set up a proxy to connect to the network.                                                                             |
| www.datak.ir  | Change proxy settings                                                                                                 |
| info@datak.ir |                                                                                                    |
| 81681         | Reset to defaults                                                                                                    |
| Odatakeluh    | C                                                                                                    |
| Cuatakolub    | Close                                                                                                    |

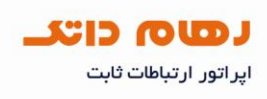

در پنجره باز شده روی گزینه Reset To defaults کلیک شود.

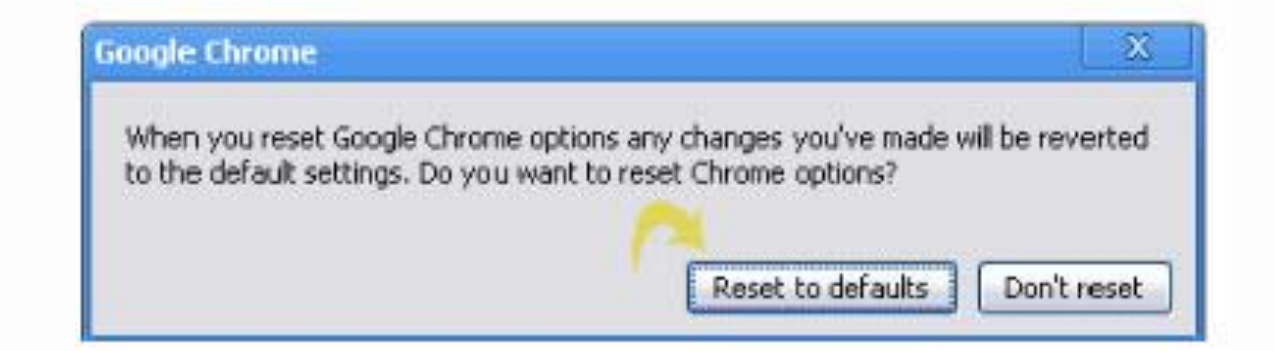

| 俞         | www.datak.ir  |
|-----------|---------------|
| $\bowtie$ | info@datak.ir |
| C         | 81681         |
| T         | @datakclub    |
| 0         | datak.ir      |

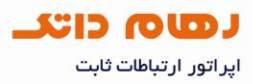

#### ويندوز XP:

برای تنظیم فایروال در ویندوز XP از مسیر زیر بخش های تنظیم آن فراخوانی شود**:** 

Firewall Windows Start Menu > Control Panel >

| 🛃 Control Panel           |                         |                        |                                                                                                    |                             |                       |                         | 2                         |   |
|---------------------------|-------------------------|------------------------|----------------------------------------------------------------------------------------------------|-----------------------------|-----------------------|-------------------------|---------------------------|---|
| Elə Edit View Favoritəs I | ools Helip              |                        |                                                                                                    |                             |                       |                         |                           | 1 |
| 🜀 Eack - 🜍 - 🤌 🌙          | 🔘 Search 😥 Fol          | ders 🛄 •               | Folder                                                                                                    | Sync                        |                       |                         |                           |   |
| Address 📴 Control Panel   |                         |                        |                                                                                                    |                             |                       |                         | ~                         |   |
| Control Panel             | <b>3</b>                | Seid Handware          |                                                                                                    | -                           |                       | <i>3</i>                |                           |   |
| Switch to Category View   | Options                 |                        | Remov                                                                                                    | Tools                       | Updates               | one and the             | mapay                     |   |
| See Also                  | 2 Folder Options        | Fonts                  | Game                                                                                                    | Intel(R) GMA                | Internet              | Keyboard                | Mei                       |   |
| Help and Support          | 3                       | 2                      | the second second secon |                             | - Cpucits             | ((                      | •                         |   |
|                           | Mouse                   | Network<br>Connections | Phone and<br>Modern                                                                                                    | Power Options               | Printers and<br>Faxes | Realtek HD<br>Sound Eff | Regional and<br>Language  |   |
|                           |                         | 13                     | ۲                                                                                                    | O,                          | 2                     | <b>S</b>                |                           |   |
|                           | Scanners and<br>Cameras | Scheduled              | Security<br>Center                                                                                                    | Sounds and<br>Audio Devices | Speech                | System                  | Taskbar and<br>Start Menu |   |
|                           | <u> 83</u>              |                        |                                                                                                    | 00                          |                       |                         |                           |   |
|                           | User Accounts           | Windows<br>CardSpace   | Windows<br>Finewall                                                                                                    | Wireless<br>Network Set     |                       |                         |                           |   |

در پنجره ای که باز می شود بر ای از کار انداختن فایروال باید گزینه Off انتخاب شود.

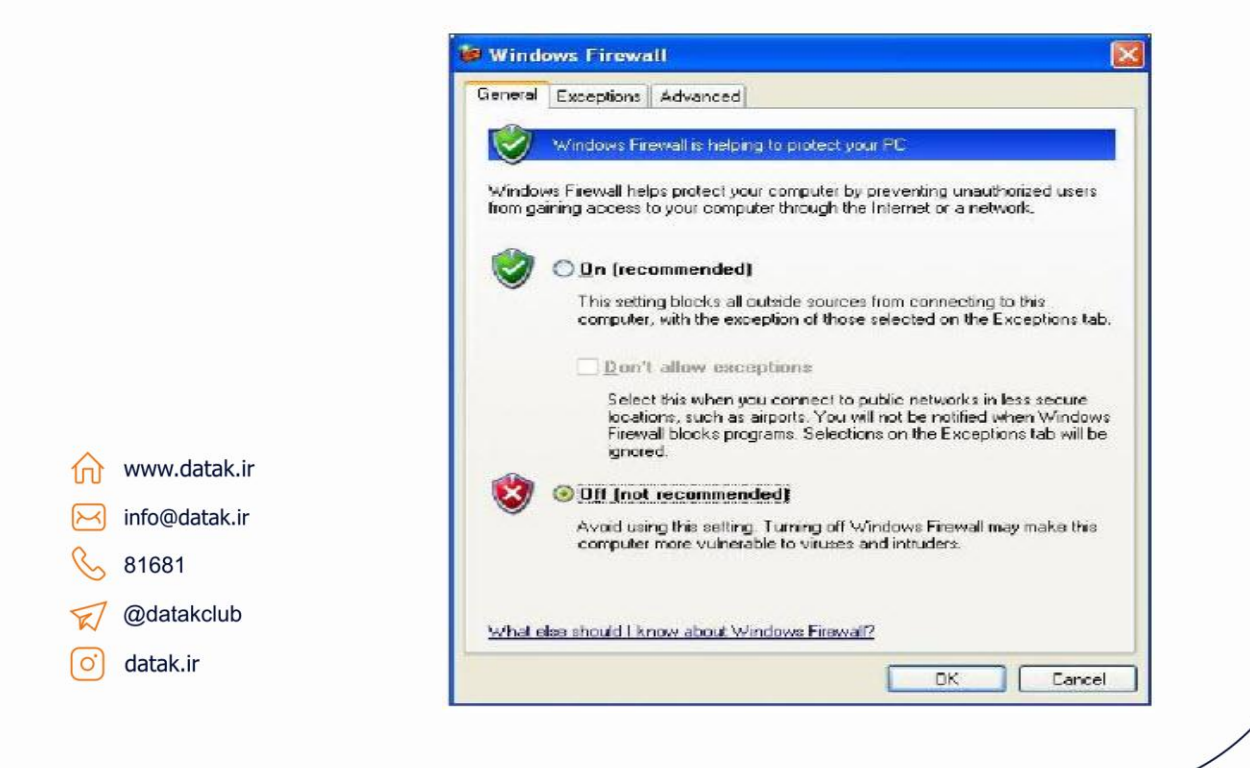

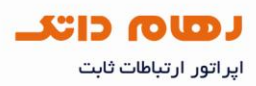

#### ويندوز Vista:

بر ای تنظیم فایروال در ویندوز Vista از مسیر زیر بخش های تنظیم آن فر اخوانی شود:

Firewall Windows Start Menu > Control Panel >

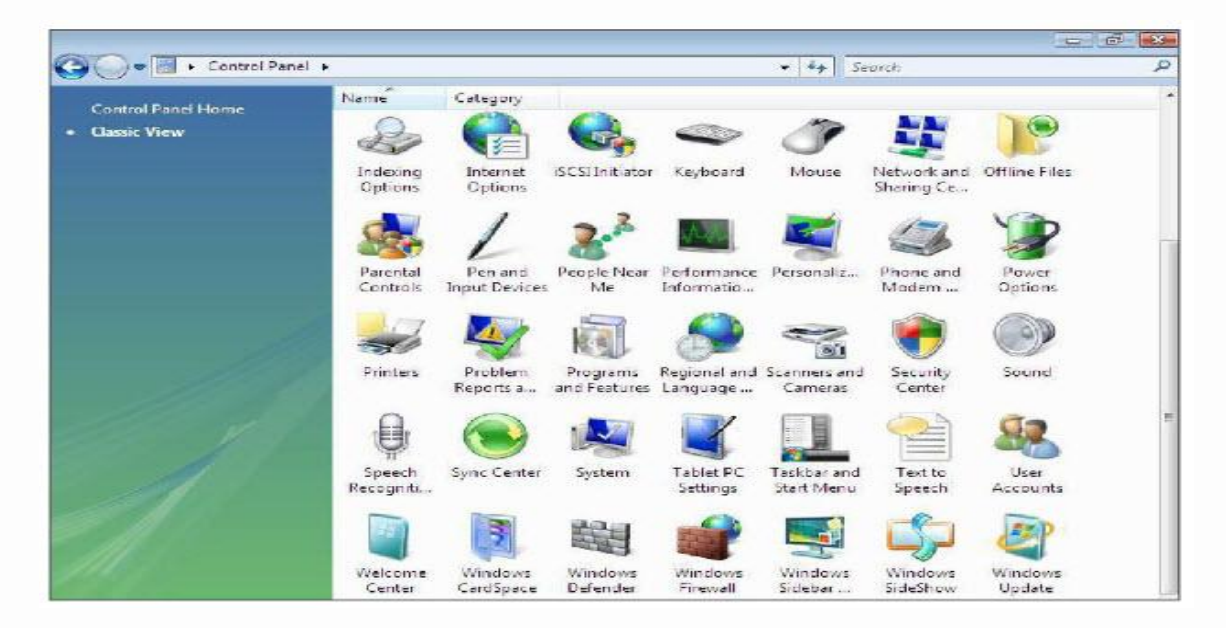

در پنجره ای که باز می شود Turn Windows Firewall on or off در منوی سمت چپ انتخاب شود.

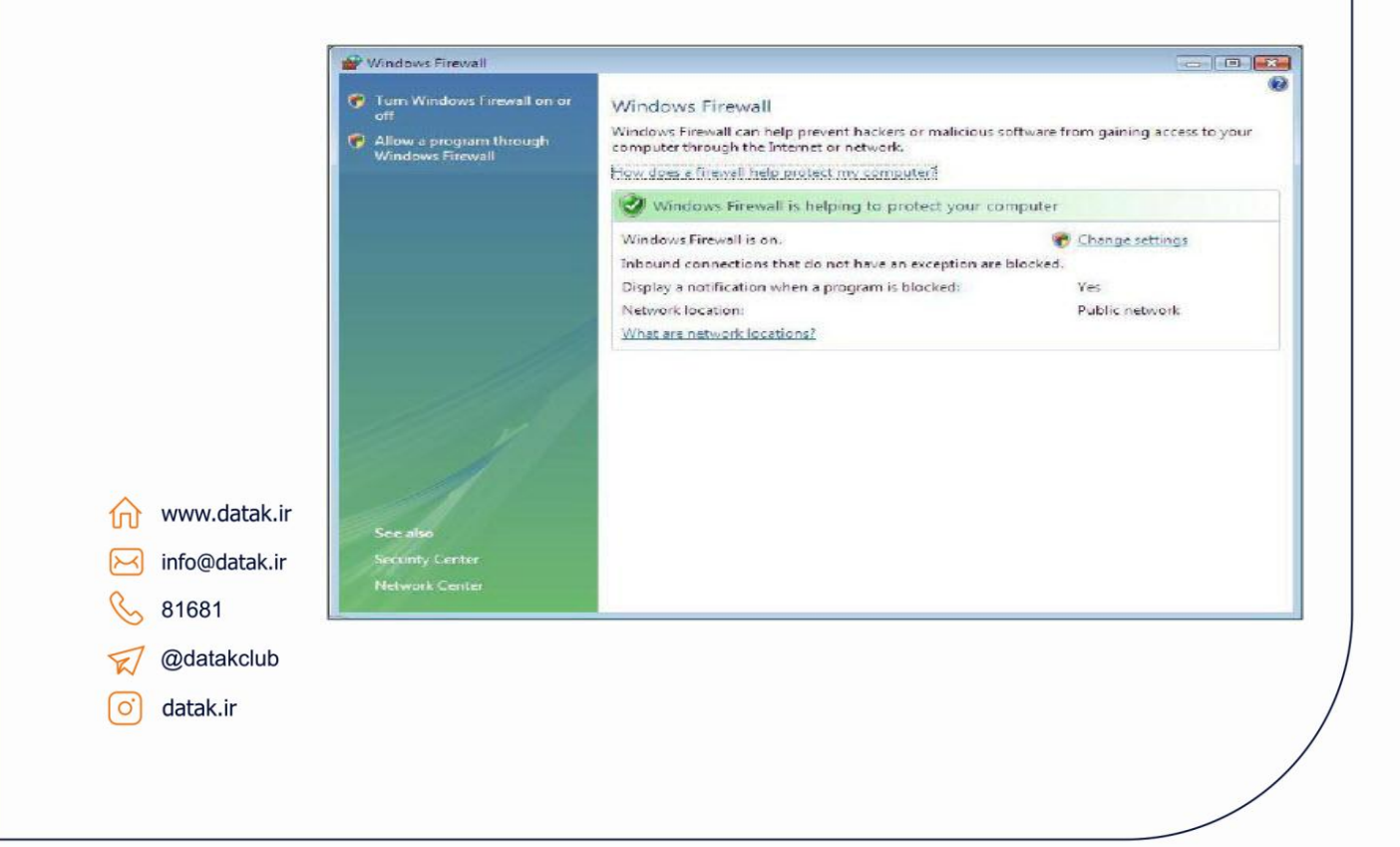

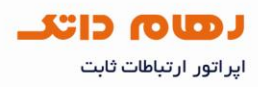

#### در پنجره ای که باز می شود بر ای از کار انداختن فایروال باید گزینه Off انتخاب شود.

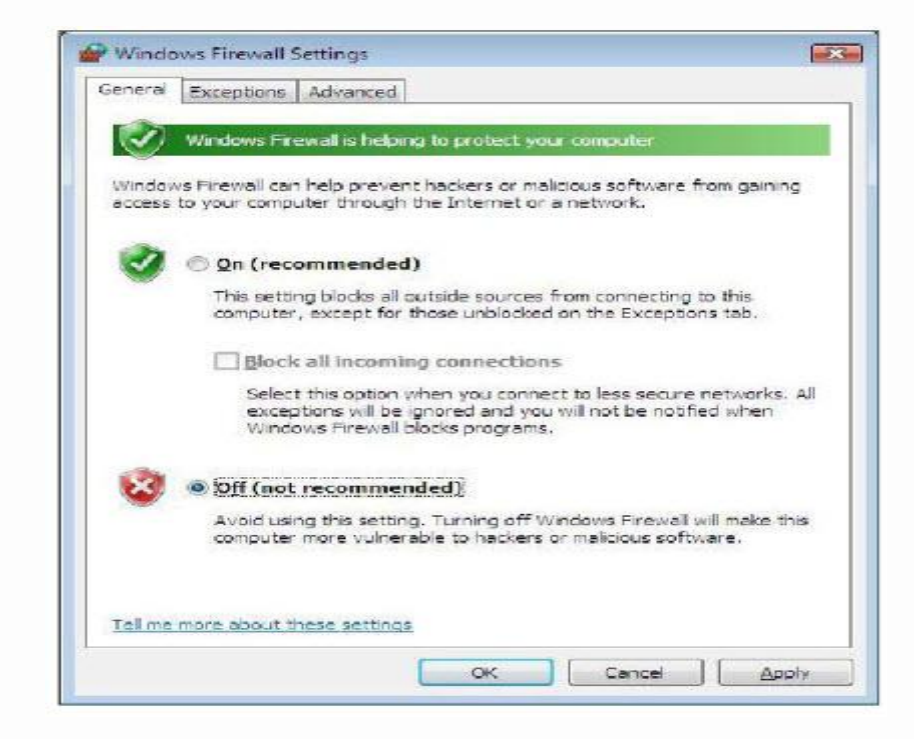

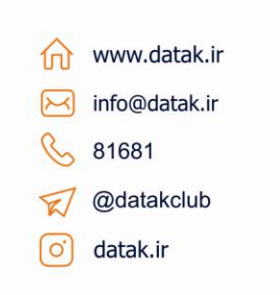

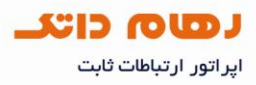

#### ويندوز Seven 7:

برای تنظیم فایروال در ویندوز Seven 7 از مسیر زیر بخش های تنظیم آن فراخوانی شود:

Firewall Windows Start Menu > Control Panel >

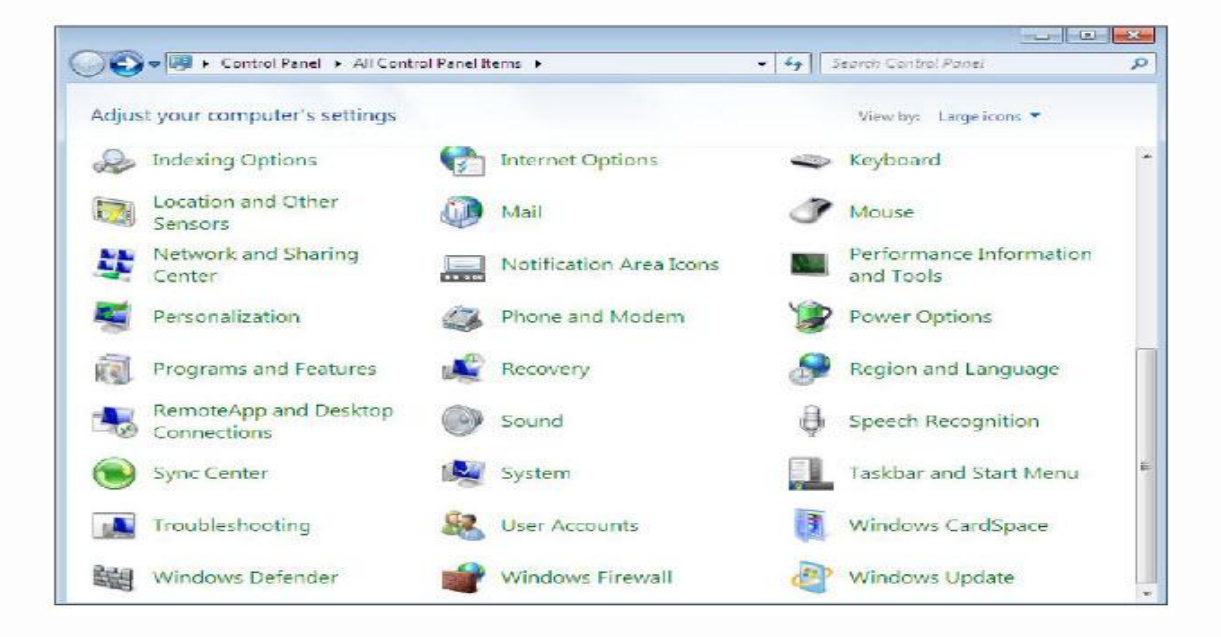

در پنجره ای که باز می شود Turn Windows Firewall on or off در منوی سمت چپ انتخاب شود.

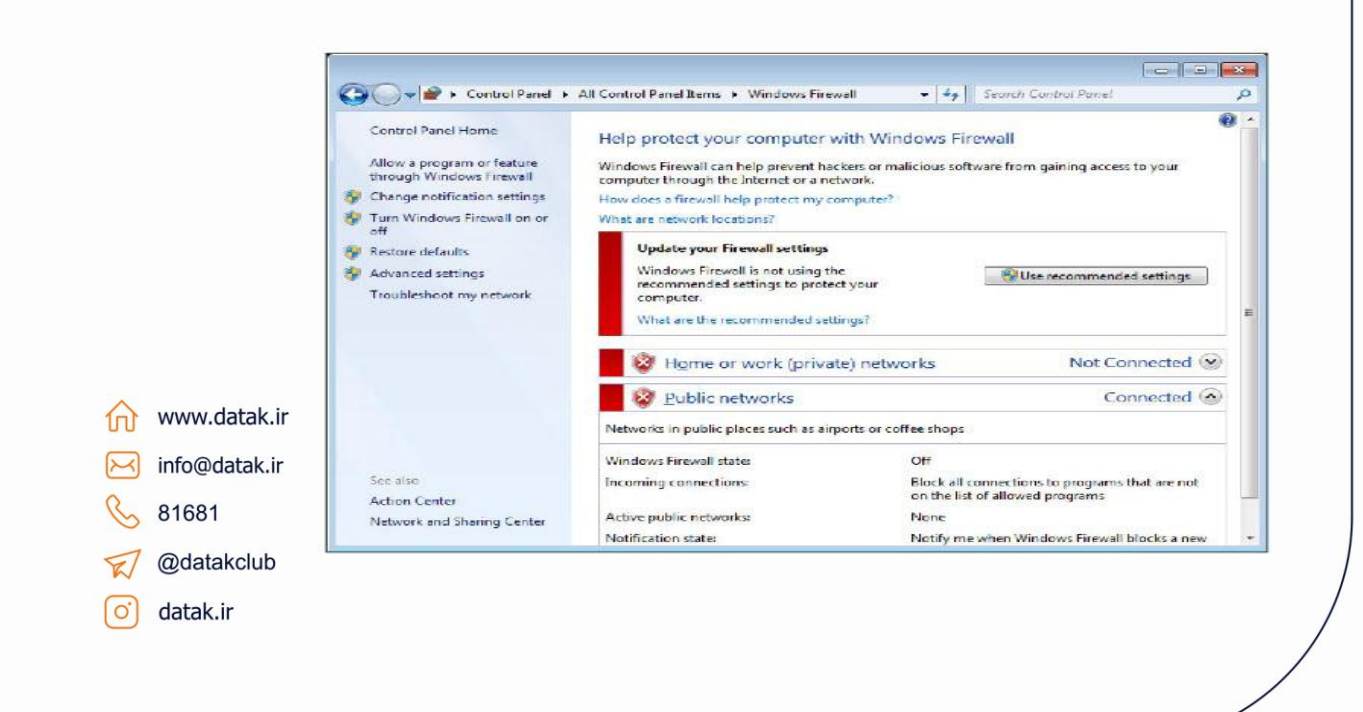

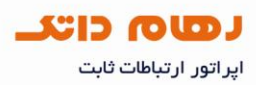

| www.datak.ir                                                                                                    |                                                                  |                                                                                                    |
|----------------------------------------------------------------------------------------------------|------------------------------------------------------------------|----------------------------------------------------------------------------------------------------|
| <form><form><form><form></form></form></form></form>                                                                                                    | 🚱 🔍 🖉 < Winda                                                    | aws Firewall + Customize Settings - 4   4   Search Control Panel \$                                                                                                    |
| <form></form>                                                                                                    | Custo                                                            | mize settings for each type of network                                                                                                    |
| www.datak.ir   in/catak.ir   in/catak.ir   in/catak.ir   in/catak.ir   in/catak.ir   in/catak.ir   in/catak.ir                                                                                                    | You can                                                          | modify the firewall settings for each type of network location that you use.                                                                                                    |
| vww.datak.ir<br>info@datak.ir<br>ig@datakclub<br>datak.ir                                                                                                    | Home of                                                          | e network locations?<br>or work (private) network location settings                                                                                                    |
| <pre>vww.datak.ir<br/>info@datak.ir<br/>info@datak.ir<br/>ig@datakclub<br/>idatak.ir</pre>                                                                                                    | 3                                                                | Turn on Windows Firewall     The second second |
| vww.datak.ir.   info.gdatak.ir.   ige:datak.ir.   ige:datak.ir.                                                                                                    |                                                                  | ☑ Notify me when Windows Firewall blocks a new program                                                                                                    |
| Public network location statistics         Image: Statistic contring connections, including those in the list of allowed programs         Image: Statistic contring connections, including those in the list of allowed programs         Image: Sta | 8                                                                | Turn off Windows Firewall (not recommended)                                                                                                    |
| vvvv.datak.ir<br>info@datak.ir<br>81881<br>@datakclub<br>datak.ir                                                                                                    | Public r                                                         | network location settings                                                                                                    |
| www.datak.ir     info@datak.ir     81681     @datak.lub     datak.ir                                                                                                    | 9                                                                | Block all incoming connections, including those in the list of allowed programs                                                                                                    |
| vvvv.datak.ir<br>info@datak.ir<br>81681<br>@datak.lub<br>datak.ir                                                                                                    | 8                                                                | Turn off Windows Firewall (not recommended)                                                                                                    |
| www.datak.ir<br>info@datak.ir<br>81681<br>@datakclub<br>datak.ir                                                                                                    |                                                                  |                                                                                                    |
| vww.datak.ir<br>info@datak.ir<br>81681<br>@datakclub<br>datak.ir                                                                                                    |                                                                  |                                                                                                    |
| Www.datak.ir<br>info@datak.ir<br>81681<br>@datakclub<br>datak.ir                                                                                                    |                                                                  |                                                                                                    |
| www.datak.ir<br>info@datak.ir<br>81681<br>@datakclub<br>datak.ir                                                                                                    |                                                                  |                                                                                                    |
| www.datak.ir<br>info@datak.ir<br>81681<br>@datakclub<br>datak.ir                                                                                                    |                                                                  | OK Cancel                                                                                                    |
| www.datak.ir<br>info@datak.ir<br>81681<br>@datakclub<br>datak.ir                                                                                                    |                                                                  |                                                                                                    |
| www.datak.ir<br>info@datak.ir<br>81681<br>@datakclub<br>datak.ir                                                                                                    |                                                                  |                                                                                                    |
| www.datak.ir<br>info@datak.ir<br>81681<br>@datakclub<br>datak.ir                                                                                                    |                                                                  |                                                                                                    |
| www.datak.ir<br>info@datak.ir<br>81681<br>@datakolub<br>datak.ir                                                                                                    |                                                                  |                                                                                                    |
| www.datak.ir<br>info@datak.ir<br>81681<br>@datakclub<br>datak.ir                                                                                                    |                                                                  |                                                                                                    |
| www.datak.ir<br>info@datak.ir<br>81681<br>@datakclub<br>datak.ir                                                                                                    |                                                                  |                                                                                                    |
| www.datak.ir<br>info@datak.ir<br>81681<br>@datakclub<br>datak.ir                                                                                                    |                                                                  |                                                                                                    |
| www.datak.ir<br>info@datak.ir<br>81681<br>@datakclub<br>datak.ir                                                                                                    |                                                                  |                                                                                                    |
| www.datak.ir<br>info@datak.ir<br>81681<br>@datakclub<br>datak.ir                                                                                                    |                                                                  |                                                                                                    |
| www.datak.ir<br>info@datak.ir<br>81681<br>@datakclub<br>datak.ir                                                                                                    |                                                                  |                                                                                                    |
| www.datak.ir<br>info@datak.ir<br>81681<br>@datakclub<br>datak.ir                                                                                                    |                                                                  |                                                                                                    |
| www.datak.ir<br>info@datak.ir<br>81681<br>@datakclub<br>datak.ir                                                                                                    |                                                                  |                                                                                                    |
| www.datak.ir<br>info@datak.ir<br>81681<br>@datakclub<br>datak.ir                                                                                                    |                                                                  |                                                                                                    |
| www.datak.ir<br>info@datak.ir<br>81681<br>@datakclub<br>datak.ir                                                                                                    |                                                                  |                                                                                                    |
| www.datak.ir<br>info@datak.ir<br>81681<br>@datakclub<br>datak.ir                                                                                                    |                                                                  |                                                                                                    |
| www.datak.ir<br>info@datak.ir<br>81681<br>@datakclub<br>datak.ir                                                                                                    |                                                                  |                                                                                                    |
| www.datak.ir<br>info@datak.ir<br>81681<br>@datakclub<br>datak.ir                                                                                                    |                                                                  |                                                                                                    |
| www.datak.ir<br>info@datak.ir<br>81681<br>@datakclub<br>datak.ir                                                                                                    |                                                                  |                                                                                                    |
| www.datak.ir<br>info@datak.ir<br>81681<br>@datakclub<br>datak.ir                                                                                                    |                                                                  |                                                                                                    |
| www.datak.ir<br>info@datak.ir<br>81681<br>@datakclub<br>datak.ir                                                                                                    |                                                                  |                                                                                                    |
| www.datak.ir<br>info@datak.ir<br>81681<br>@datakclub<br>datak.ir                                                                                                    |                                                                  |                                                                                                    |
| www.datak.ir<br>info@datak.ir<br>81681<br>@datakclub<br>datak.ir                                                                                                    |                                                                  |                                                                                                    |
| www.datak.ir<br>info@datak.ir<br>81681<br>@datakclub<br>datak.ir                                                                                                    |                                                                  |                                                                                                    |
| www.datak.ir<br>info@datak.ir<br>81681<br>@datakclub<br>datak.ir                                                                                                    |                                                                  |                                                                                                    |
| www.datak.ir<br>info@datak.ir<br>81681<br>@datakclub<br>datak.ir                                                                                                    |                                                                  |                                                                                                    |
| www.datak.ir<br>info@datak.ir<br>81681<br>@datakclub<br>datak.ir                                                                                                    |                                                                  |                                                                                                    |
| www.datak.ir<br>info@datak.ir<br>81681<br>@datakclub<br>datak.ir                                                                                                    |                                                                  |                                                                                                    |
| www.datak.ir<br>info@datak.ir<br>81681<br>@datakclub<br>datak.ir                                                                                                    |                                                                  |                                                                                                    |
| www.datak.ir<br>info@datak.ir<br>81681<br>@datakclub<br>datak.ir                                                                                                    |                                                                  |                                                                                                    |
| www.datak.ir<br>info@datak.ir<br>81681<br>@datakclub<br>datak.ir                                                                                                    |                                                                  |                                                                                                    |
| www.datak.ir<br>info@datak.ir<br>81681<br>@datakclub<br>datak.ir                                                                                                    |                                                                  |                                                                                                    |
| www.datak.ir<br>info@datak.ir<br>81681<br>@datakclub<br>datak.ir                                                                                                    |                                                                  |                                                                                                    |
| info@datak.ir<br>81681<br>@datakclub<br>datak.ir                                                                                                    |                                                                  |                                                                                                    |
| 81681<br>@datakclub<br>datak.ir                                                                                                    | www.datak.ir                                                     |                                                                                                    |
| @datakclub<br>datak.ir                                                                                                    | www.datak.ir<br>info@datak.ir                                    |                                                                                                    |
| @datakclub<br>datak.ir                                                                                                    | www.datak.ir<br>info@datak.ir                                    |                                                                                                    |
| datak.ir                                                                                                    | www.datak.ir<br>info@datak.ir<br>81681                           |                                                                                                    |
|                                                                                                    | www.datak.ir<br>info@datak.ir<br>81681<br>@datakclub             |                                                                                                    |
|                                                                                                    | www.datak.ir<br>info@datak.ir<br>81681<br>@datakclub<br>datak.ir |                                                                                                    |

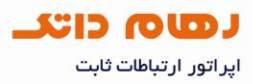

## غیر فعال کردن آئتی ویروس Nod32:

ا – برروی نشانک Nod32 در پایین Desktap کلیک راست کرده گزینه Disable antivirus and antispyware protection انتخاب شود

| Open window                                  |
|----------------------------------------------|
| Computer scan                                |
| Update                                       |
| Advanced setup                               |
| Disable antivirus and antispyware protection |
| Log files                                    |
| Quarantine                                   |
| About                                        |
| EN 🤇 😅 🔮 🧐                                   |

در پنجره ای که باز می شود بر روی Yes کلیک کنید.

|                                                                                              | 14    |    |  |
|----------------------------------------------------------------------------------------------|-------|----|--|
|                                                                                              | > Ves | No |  |
|                                                                                              |       |    |  |
|                                                                                              |       |    |  |
|                                                                                              |       |    |  |
|                                                                                              |       |    |  |
|                                                                                              |       |    |  |
| www.datak.ir                                                                                 |       |    |  |
| ) www.datak.ir<br>) info@datak.ir                                                            |       |    |  |
| <ul> <li>www.datak.ir</li> <li>info@datak.ir</li> <li>81681</li> </ul>                       |       |    |  |
| <ul> <li>www.datak.ir</li> <li>info@datak.ir</li> <li>81681</li> <li>7 @datakclub</li> </ul> |       |    |  |

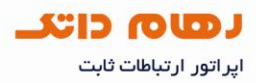

۲ – نرم افزار آنتی ویروس را باز کرده و از منوی Setup گزینه Enter entire advanced setup tree انتخاب شود.

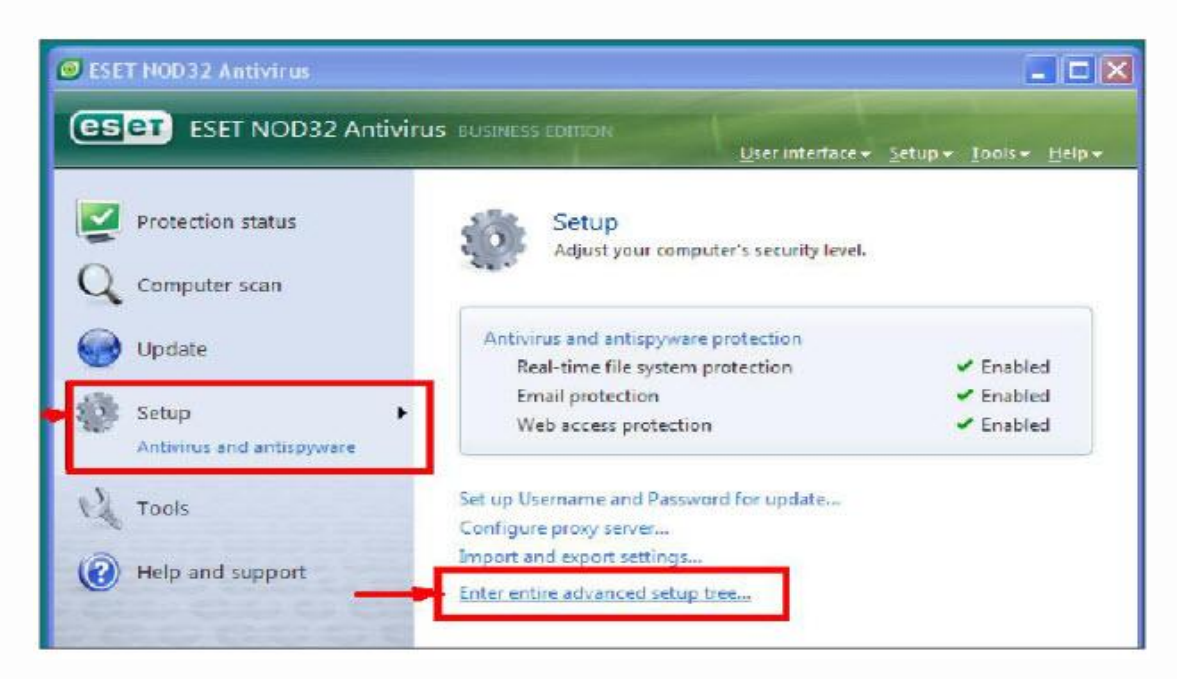

در صفحه ای که باز می شود علامت گزینه Enable Antivirus and Antispyware Protection را برداشته و گزینه OK انتخاب شود.

|                                        | - Jeap                                                                                                    |                                                                                                    |
|----------------------------------------|----------------------------------------------------------------------------------------------------|----------------------------------------------------------------------------------------------------|
| www.datak.ir<br>info@datak.ir<br>81681 | Antivirus and antispyware     Real-time file systems     Enal protection     Enal protection     Hensoft Outlook     Actions     Poly3     Web access protection     E HTTP     On-demand computer sca     Exclusions     Protocol filtering     Update     Tools     Our antine     Scincbular     Alerts and notifications     Alerts and notifications     Alerts and notifications     Context menu     Context menu | AntWrus and antispyware protection   Enable Anti-stealth technology  Automatic startup file check  Antivirus and antispyware protection checks files run automatically on system startup. This scen is run on a regular basis by means of the Scheduler (e.g. after a virus signature database update).  ThreatSense engine parameter setup: Setup  OK Cancel Default |
| @datakclub                             |                                                                                                    |                                                                                                    |
| datak.ir                               |                                                                                                    |                                                                                                    |
|                                        |                                                                                                    |                                                                                                    |

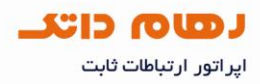

غیر فعال کردن آنتی ویروس McAfee:

در نرم افزار McAfee بخش Network & Internet انتخاب شود.

| M                                                                                                    |                                                                                                    |                                                                                                    |                                                                                                    |
|----------------------------------------------------------------------------------------------------|----------------------------------------------------------------------------------------------------|----------------------------------------------------------------------------------------------------|----------------------------------------------------------------------------------------------------|
| McAfee <sup>®</sup> SecurityC                                                                                                    | enter                                                                                                    |                                                                                                    | 🕲 Helu                                                                                              |
| Home  Protection Status Update Backup and Restore Files Lockdown Firewall Restore Firewal Defaults Scan Wew Recent Events Manage Network Maintain Computer | Am 1 Protected? Yes<br>Your computer protection<br>We computer & Files<br>Protected<br>Internet & Hetwork<br>Protected | n services ar<br>The services of the services of the services of | e enabled and up-to-date. No action is required.<br>Click any category on the left to view details. |
| Home<br>Reports & Logs                                                                                                    | E-mail & IM<br>Protected<br>Parental Controls<br>Enabled                                                               | •                                                                                                    |                                                                                                    |
| Configure<br>Restore<br>Tools                                                                                                    | SecurityCenter Information<br>Update Check: No data available<br>Last Scan: No data available                          |                                                                                                    | ③ Configure ④ About                                                                                 |

از کادر روبروی بخش Network & Internet گزینه Configure انتخاب شود.

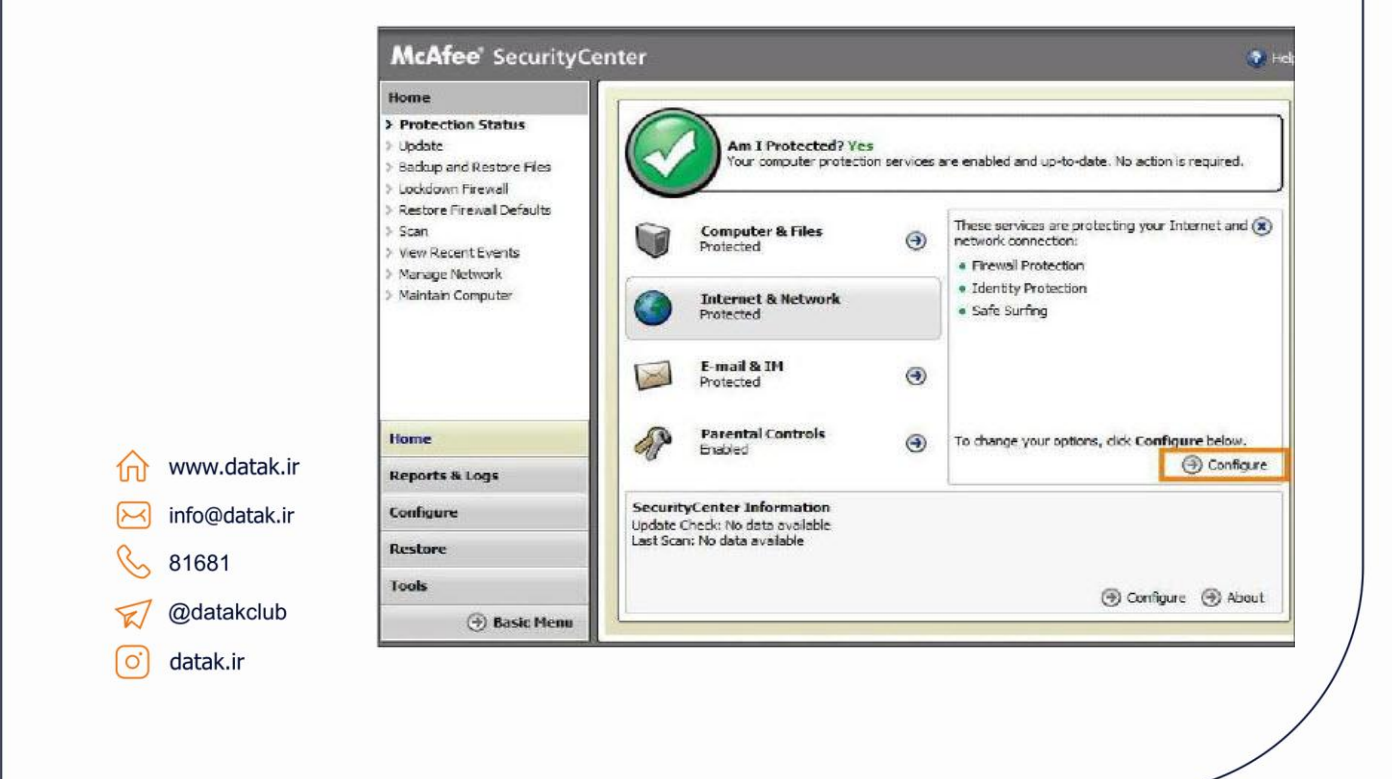

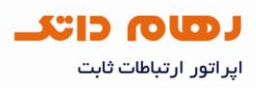

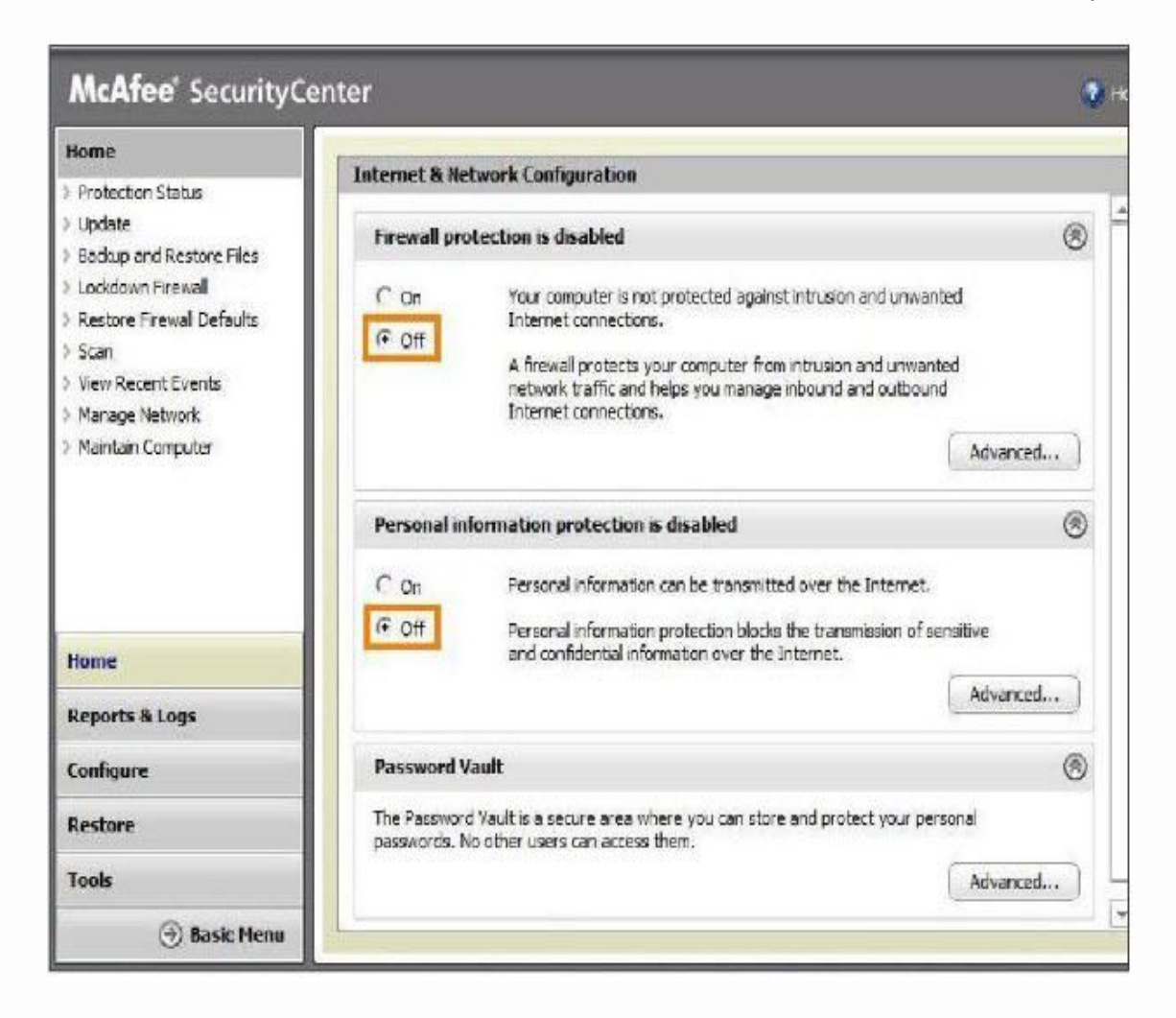

در پنجره ای که باز می شود در بخش Firewall Protection گزینه های Off را فعال کنید.

www.datak.ir
info@datak.ir
81681
@datakclub
datak.ir

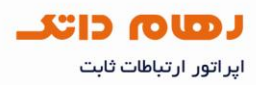

## غیرفعال کردن آئتی ویروس Kaspersky:

Pause protection در پایین Desktap کلیک راست کرده گزینه Kaspersky انتخاب شود.

| i i | Update               |
|-----|----------------------|
|     | Full Scan            |
|     | Virus Scan           |
|     | Virtual keyboard     |
|     | Kaspersky Anti-Virus |
|     | Settings             |
|     | Activate             |
|     | About                |
|     | Pause protection     |
| _   | Exit                 |
|     |                      |

در پنجره باز شده روی گزینه Pause کلیک کنید تا آتنی ویروس غیرفعال شود.

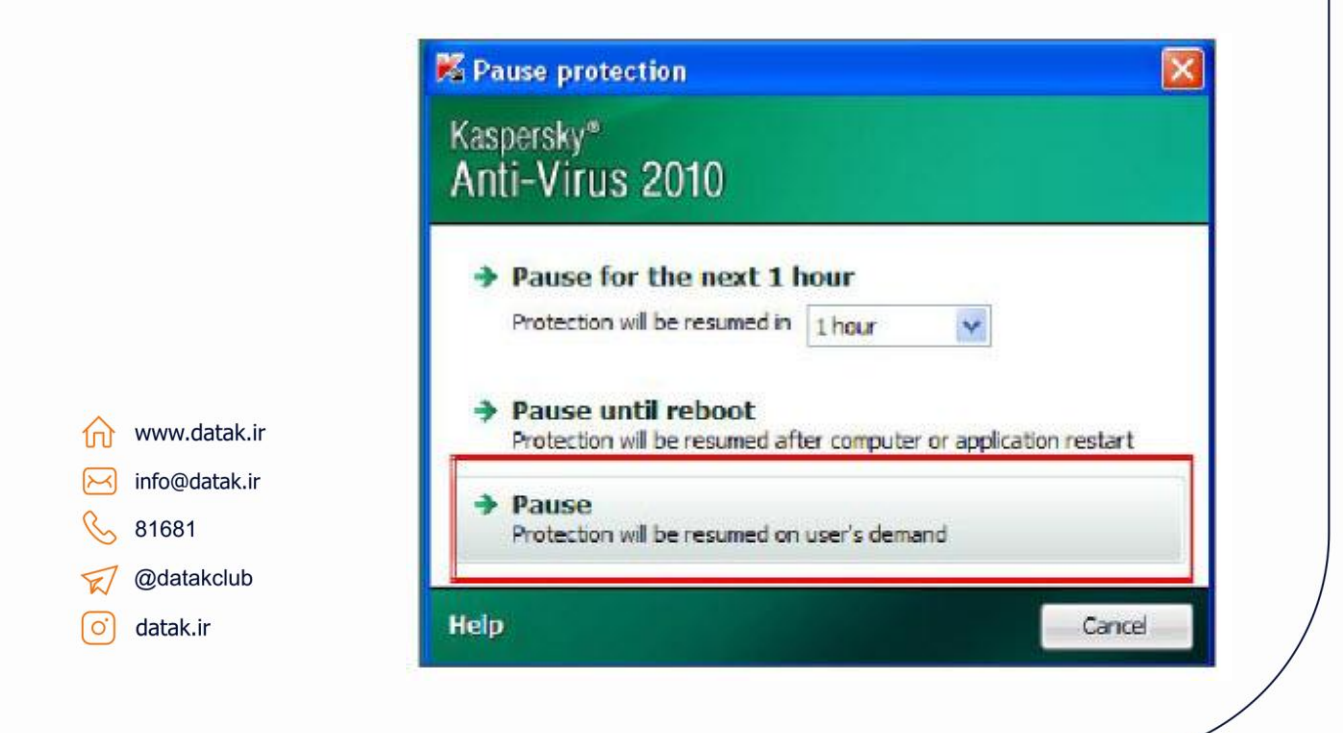

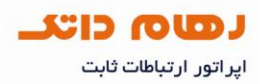

#### غیرفعال کردن آنتی ویروس Kaspersky:

۲ – در نرم افزار Kaspersky بخش Setting انتخاب شود.

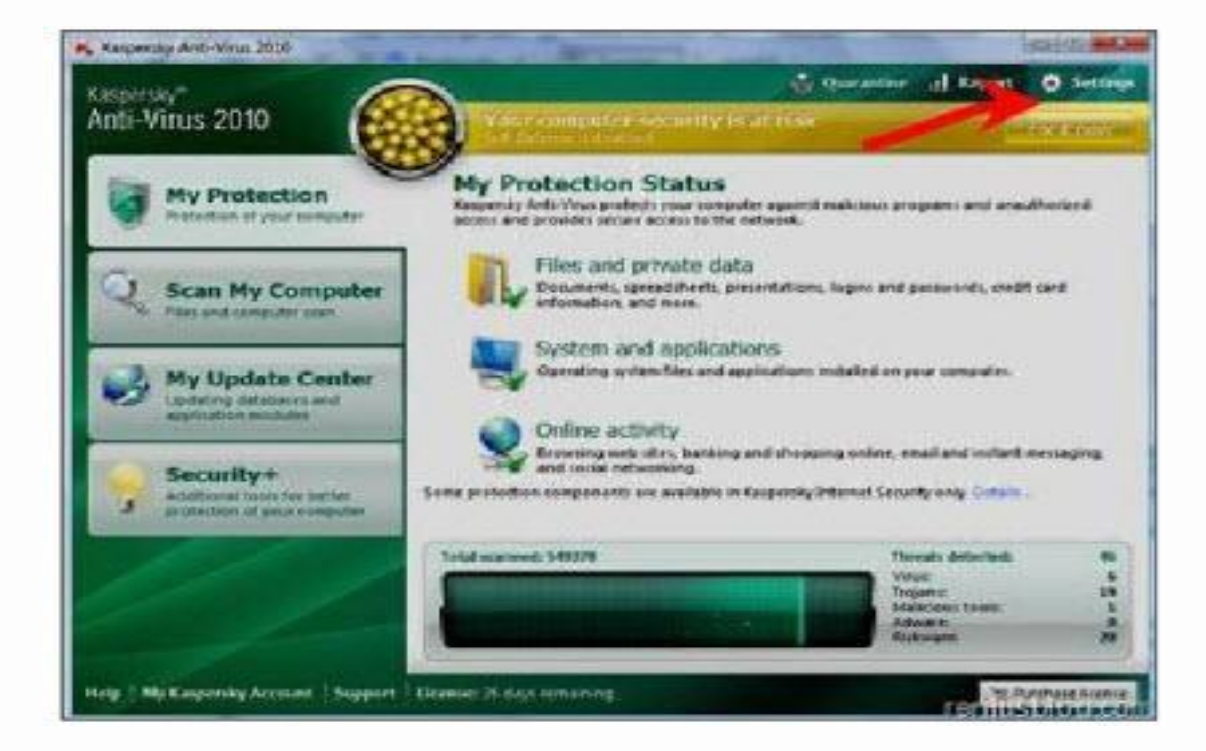

در پنجره باز شده از جلوی گزینه Protection علامت Enable Protection را برداشته و روی OK کلیک شود.

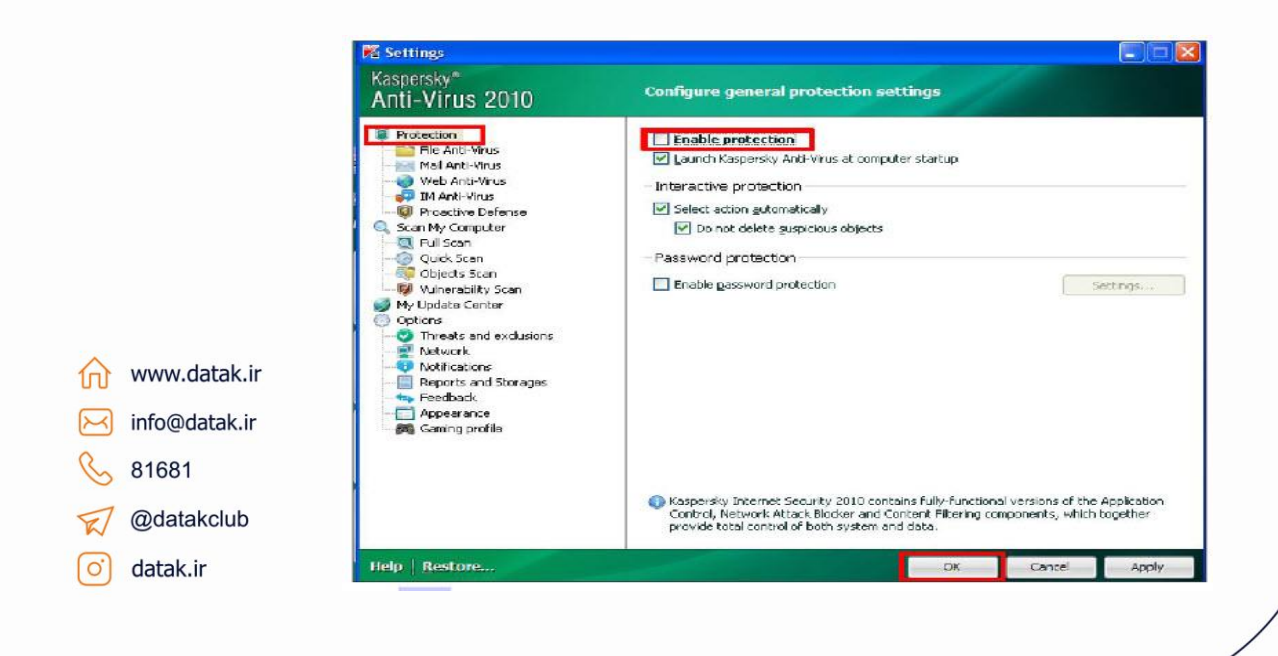

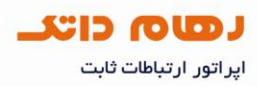

#### غیر فعال کردن آنتی ویروس Avira:

Avira در پایین Desktop کلیک راست کرده و علامت گزینه Avira مالت کرده و علامت گزینه AntiVir Guard

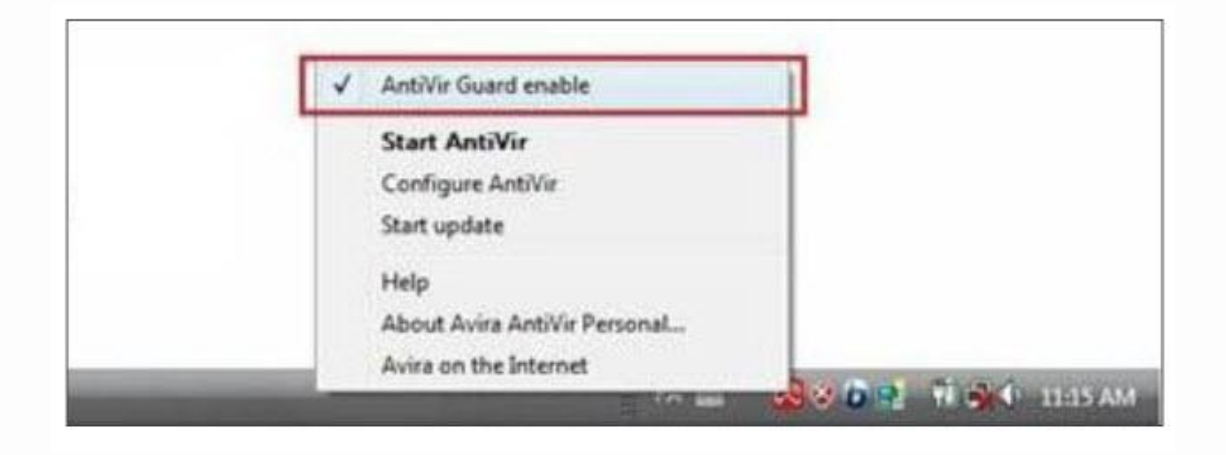

۲ – در نرم افزار Avira روی Overview کلیک کرده و گزینه Status را انتخاب و در منوی جلوی آن گزینه Deactive در بخش AntiVir Guard انتخاب شود.

| Avir                    | a AntiVir Personal          |                  | AVI             |
|-------------------------|-----------------------------|------------------|-----------------|
| Oue                     | rview                       |                  | O Configuration |
| Events                  | 📀 AntiVir Guard             | Activated        | Deactivate      |
| Adm                     | inistration East update     | Not performed    | Start update    |
| ☆ www.datak.ir          | Vour product is activated i | until: 9/1/2011  | Renew           |
| 🖂 info@datak.ir 📏 81681 | Last complete system sca    | an Not performed | Scan system now |
| 😴 @datakclub            |                             |                  |                 |
| o datak.ir              |                             |                  |                 |

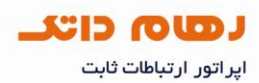

#### **Work Offline**

این پیغام زمانی نمایش داده می شود که گزینه work offline از قسمت tools اینترنت اکسپلورر فعال باشد. برای رفع این مشکل به ترتیب ذیل عمل کنید.

در این تصویر Work Offline فعال است و اگر صفحه ای را جستجو کنید با پیغام خطای شکل بعد مواجه می شوید.

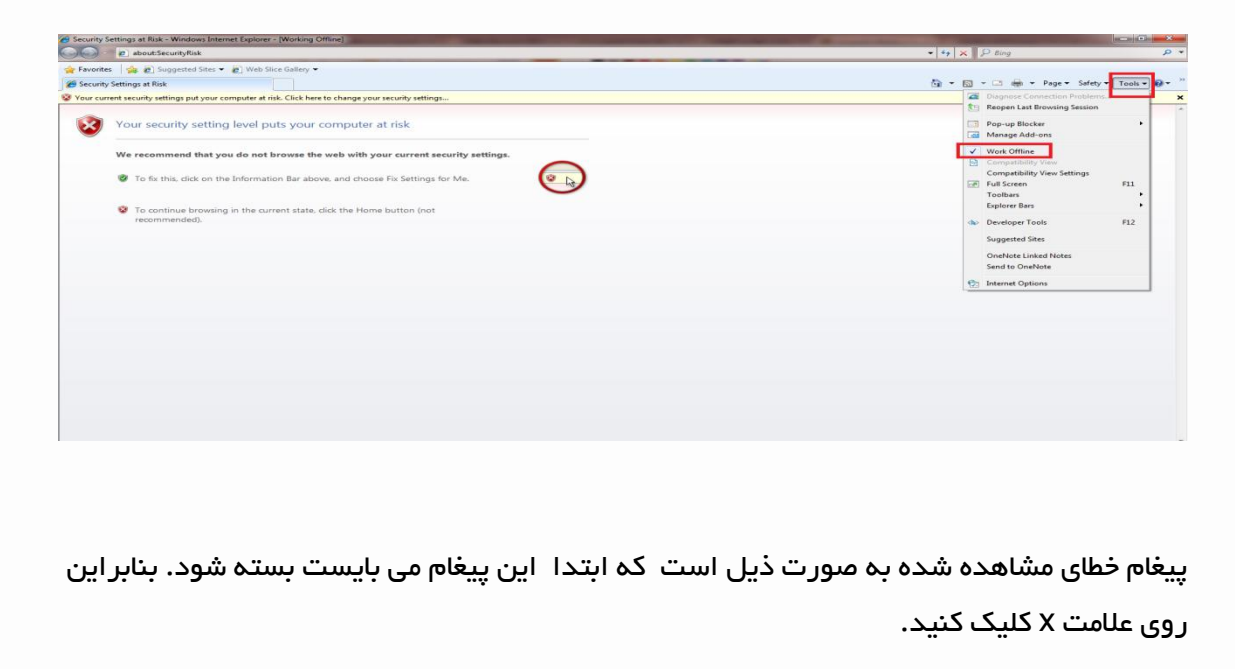

| <ul> <li>         www.datak.ir         info@datak.ir         s1681</li></ul>                                                                                                    | <pre></pre>                                                                                                    | www.datak.ir info@datak.ir info@da                                                                                                    |                                                                                               | Se utto/man.com/                                                                                                    |      | . <b>4</b> [ <b>6</b> ]] /* ony     | -                       |
|----------------------------------------------------------------------------------------------------|----------------------------------------------------------------------------------------------------|----------------------------------------------------------------------------------------------------|-----------------------------------------------------------------------------------------------|----------------------------------------------------------------------------------------------------|------|-------------------------------------|-------------------------|
| Image: Compare and Compare and Com | <ul> <li>We were the state of the state of the state</li></ul> | Image: Source and the state of the state of the stat |                                                                                               |                                                                                                    |      | N.S.O.A.M                           | an a Salatura Tanka d   |
|                                                                                                    | نی       نی       <                                                                                                    | tut       tut       t                                                                                                    |                                                                                               | Google     Woor current security settings put your computer at risk. Click here to change your security settings                                                                                                    |      | Carlis 🛛 , 🖓 🚔 , vad                | re • Jarely • 10015 • 1 |
| <ul> <li>www.datak.ir</li> <li>info@datak.ir</li> <li>81681</li> <li>@datakclub</li> </ul>                                                                                                    | Joint         Joint                                                                                                    | June         June         June      <                                                                                                    |                                                                                               | 400                                                                                                    | ېز - | ⊊ Mobile Translate Drive Gmail You1 | Go جنثير أسارير Tube    |
|                                                                                                    | 🖸 datak.ir 🔮 http://www.google.com/web/pit/bit/www                                                                                                    | C datak.ir Ehtp://www.google.com/web/pito/www                                                                                                    | <ul> <li>www.datak.ir</li> <li>info@datak.ir</li> <li>⊗ 81681</li> <li>∅ datakclub</li> </ul> | قیمی<br>Wepge unsatable with office<br>To the stopp pure sected in the under<br>the stopp pure sected in the under<br>the stopp pure sected in the stopp pure sected in the stopp pure |      |                                     |                         |

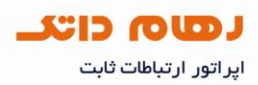

با انتخاب گزینه Tools و سپس work offline، می توان آن را غیر فعال کرد.

| 🔴 New Tab - Windows Internet Explorer                                                                                                    |                                                                 |                                 | - 0 ×           |
|----------------------------------------------------------------------------------------------------|-----------------------------------------------------------------|---------------------------------|-----------------|
| 🕥 🕘 🖻 about:Tabs                                                                                                    | Annual State Manufacture                                        | - 4 × ₽ Bing                    | • ۹             |
| 🖕 Favorites 🛛 🙀 🔊 Suggested Sites 👻 🔊 Web Slice Gallery 👻                                                                                                    |                                                                 |                                 |                 |
| 🏉 New Tab                                                                                                    |                                                                 | 🛅 🕶 🔝 👻 📾 💌 Page 🕶 Safety       | • Tools • 🔞 • " |
| Vour current security settings put your computer at risk. Click here to chan                                                                                                    | ge your security settings                                       | Diagnose Connection Problem     | (S X            |
| and the second second |                                                                 | te Reopen Last Browsing Session |                 |
|                                                                                                    |                                                                 | Pop-up Blocker                  | •               |
|                                                                                                    |                                                                 | Manage Add-ons                  |                 |
| Reopen closed tabs                                                                                                    | Browse with InPrivate                                           | 😪 Work Offline                  |                 |
| View tabs that you've closed since starting Internet Explorer.                                                                                                    | Browse the web without storing data about your browsing         | Compatibility View              |                 |
| G Google                                                                                                    | session.                                                        | Full Screen                     | F11             |
| Reopen Last Browsing Session                                                                                                    | Open an InPrivate Browsing window                               | Toolbars                        | •               |
|                                                                                                    | Lise an Accelerator                                             | Explorer Bars                   | •               |
|                                                                                                    | Open a web service with text that you've copied from a webpage. | de Developer Tools              | F12             |
|                                                                                                    | Show copied text                                                | Suggested Sites                 |                 |
|                                                                                                    | Search with Bing                                                | OneNote Linked Noter            |                 |
|                                                                                                    |                                                                 | Send to OneNote                 |                 |
|                                                                                                    |                                                                 | Contract Options                |                 |
|                                                                                                    |                                                                 |                                 |                 |
| Learn more about tabs and tab shortcuts, Accelerators, and InPr                                                                                                    | ivate Browsing                                                  |                                 |                 |
|                                                                                                    |                                                                 |                                 |                 |
|                                                                                                    |                                                                 |                                 |                 |
|                                                                                                    |                                                                 |                                 |                 |
|                                                                                                    |                                                                 |                                 |                 |
|                                                                                                    |                                                                 |                                 |                 |
|                                                                                                    |                                                                 |                                 |                 |
|                                                                                                    |                                                                 |                                 |                 |
|                                                                                                    |                                                                 |                                 |                 |
|                                                                                                    |                                                                 |                                 |                 |
| •                                                                                                    |                                                                 | Internet   Protected Mode: On   | • • • 100% •    |
| *                                                                                                    |                                                                 |                                 |                 |

با غیر فعال شدن work offline صفحه مورد نظر باز می گردد.

| Google                                                           |                                             | 👔 🔻 🛐 👻 🔄 👼 👻 Page 👻 Safety 👻 Tools 👻 🔞 👻  |
|------------------------------------------------------------------|---------------------------------------------|--------------------------------------------|
| Your current security settings put your computer at risk. Cl     | lick here to change your security settings  | Connection Problems                        |
|                                                                  |                                             | Pop-up Blocker                             |
|                                                                  |                                             | Manage Add-ons                             |
|                                                                  | Google                                      | Compatibility View                         |
|                                                                  | قارسی 🍑                                     | Full Screen F11<br>Toolbars                |
|                                                                  | منعون يترك                                  | Explorer Bars +                            |
|                                                                  | جستجرى Google يا بخت يا الايال              | Developer Tools     F12     Supported Star |
|                                                                  |                                             | OneNote Linked Notes                       |
|                                                                  |                                             | Send to OneNote                            |
|                                                                  | منه ورز درباره Google.com in English Google | 1 Internet Options                         |
|                                                                  | 2017 @                                      |                                            |
|                                                                  |                                             |                                            |
| www.datak.ir                                                     |                                             | Dialup Connection                          |
| www.datak.ir                                                     |                                             | Dialup Connection                          |
| www.datak.ir<br>info@datak.ir                                    |                                             | Dialup Connection                          |
| www.datak.ir<br>info@datak.ir<br>81681                           |                                             | Dialup Connection                          |
| www.datak.ir<br>info@datak.ir<br>81681<br>@datakclub             |                                             | Dialup Connection                          |
| www.datak.ir<br>info@datak.ir<br>81681<br>@datakclub<br>datak.ir |                                             | Dialup Connection                          |

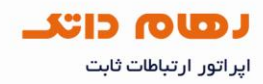

اگر هنگام کار بار اینترنت اکسپلورر با پیغام Work Offline روبرو شوید و گزینه Connect را انتخاب کنید با Dialup Connection مواجه می شوید که برای غیر فعال کردن آن، به صورت ذیل عمل می کنید**:** 

| 🍟 Favorites 🛛 🍰 🔊 Suggested Sites 👻 🔊 Web Slice Gallery                                                        |                                                                                                    |                                                                                                    |
|----------------------------------------------------------------------------------------------------|----------------------------------------------------------------------------------------------------|----------------------------------------------------------------------------------------------------|
| G Google                                                                                                    | y*                                                                                                    | A + A + Page + Safety + Toole + 20                                                                                                    |
| Your current security settings put your computer at risk. Click                                                | here to change your security settings                                                                                                    | X                                                                                                    |
| 400                                                                                                    | M بېئىز. +                                                                                                    | نسترير تسترير Google+ بستعو تسترير Google+                                                                                                    |
|                                                                                                    |                                                                                                    |                                                                                                    |
|                                                                                                    |                                                                                                    |                                                                                                    |
|                                                                                                    | قارسى                                                                                                    |                                                                                                    |
|                                                                                                    | منعون بنزلته                                                                                                    |                                                                                                    |
|                                                                                                    | Webpage unavailable while offline                                                                                                    |                                                                                                    |
|                                                                                                    | To view this page, dick Connect.                                                                                                    |                                                                                                    |
|                                                                                                    | Connect Stay Offine                                                                                                    |                                                                                                    |
|                                                                                                    | Couge com in English Couge corr are                                                                                                    |                                                                                                    |
|                                                                                                    | 2017 e                                                                                                    |                                                                                                    |
|                                                                                                    |                                                                                                    |                                                                                                    |
|                                                                                                    |                                                                                                    |                                                                                                    |
|                                                                                                    |                                                                                                    |                                                                                                    |
|                                                                                                    |                                                                                                    |                                                                                                    |
|                                                                                                    |                                                                                                    |                                                                                                    |
| rador radin di diniya yaziya                                                                                   |                                                                                                    | Set the state of the second state of the second state of the secon |
|                                                                                                    |                                                                                                    |                                                                                                    |
|                                                                                                    |                                                                                                    |                                                                                                    |
|                                                                                                    |                                                                                                    |                                                                                                    |
|                                                                                                    |                                                                                                    |                                                                                                    |
|                                                                                                    |                                                                                                    |                                                                                                    |
|                                                                                                    | Security Settings at Risk - Windows Internet Explorer                                                                                                    |                                                                                                    |
|                                                                                                    |                                                                                                    | • 4 X D Bog                                                                                                    |
|                                                                                                    | Excury Settings at Rik - Window Interest Explore:                                                                                                    | <ul> <li>+ 1 × P Bay</li> <li>S + 0 × 0 → Page - Setty - Tester</li> <li>S - 0 → Page - Setty - Tester</li> </ul>                                                                                                    |
|                                                                                                    |                                                                                                    |                                                                                                    |
|                                                                                                    |                                                                                                    |                                                                                                    |
|                                                                                                    | Sourty Settings # Rik - Window Internet Explore     Sourty Settings # Rik - Window Internet Explore     Sourty Setting # SourceStore *      Web Sice Setley *     Source Setting Ford your computer at isk. Each tent to charge you recently utilings      Your security setting level puts your computer at risk     We recommend that you do not browse the web with your current security settings.                                                                                                    |                                                                                                    |
|                                                                                                    |                                                                                                    |                                                                                                    |
|                                                                                                    |                                                                                                    |                                                                                                    |
|                                                                                                    |                                                                                                    |                                                                                                    |
|                                                                                                    | Soury Settings at Ref. Window Interest Expension     Soury Settings at Ref.     Soury Sources and Provide Settings     Soury Settings at Ref.     Soury Settings at Ref.     Soury Setting Ref.     Soury Setting Ref.     Soury  |                                                                                                    |
|                                                                                                    | Soury Settings # Risk - Window Interest Expension     Soury Settings # Risk - Window Interest Expension     Soury Settings and Risk     Concernent security settings pay your computer at risk     Wer ecommend that your do not browse the web with your current security settings.     Concernent security settings for Max.     Concernent security settings for Max.   |                                                                                                    |
|                                                                                                    |                                                                                                    |                                                                                                    |
|                                                                                                    |                                                                                                    |                                                                                                    |
|                                                                                                    | Security Settings at Riat - Window Internet Explore Security Setting at Riat  Vor security setting level puts your computer at risk. Certex security setting level puts your computer at risk. We recommend that you do not browse the web with your current security setting. To far this, click on the Information Bar above, and choose File Settings for Ma. To far this, click on the Information Bar above, and choose File Settings for Ma. To continue browsing in the current state, click the Home button (not recommended).                                                                                                    | tr x P ing     tr x P ing     trans     tr x P ing     trans     trans     tran     trans     trans     tran     tran     tran     trans           |
| € www.datak.ir                                                                                                 | Security Settings at Refs. I house southy setting at Refs. I house southy setting level your computer at risk. I concernence that you do not browse the web with your current security setting. I for this, clock on the Information Bar above, and choose Fas Settings for Ma. I to continue browsing in the current state, clock the Home button (not recommended).                                                                                                    | tr x P ing     tr x P ing     t      |
| www.datak.ir                                                                                                   | Security Setting: at Refs. Window Internet Explore                                                                                                    |                                                                                                    |
| ↓ www.datak.ir<br>↓ info@datak.ir                                                                              | Security Settings at Real Analysis  Security Setting Real Real Real Real Real Real Real Real                                                                                                    |                                                                                                    |
| <ul> <li>www.datak.ir</li> <li>info@datak.ir</li> <li>⊗ 81681</li> </ul>                                       | Security Settings at Rial Concrete scorely setting level puts your computer at risk. Concrete scorely setting level puts your computer at risk. Concrete scorely setting level puts your computer storely setting. Concrete scorely setting level puts your computer setting is the score store setting is the score score s                                                                                                    | • 17 × P and      • 17 × P and      • 17 ×       |
| <ul> <li>www.datak.ir</li> <li>info@datak.ir</li> <li>81681</li> <li>∅datakclub</li> </ul>                     | varies varies vari  |                                                                                                    |
| <ul> <li>www.datak.ir</li> <li>info@datak.ir</li> <li>⊗ 81681</li> <li>Ødatakclub</li> <li>datak.ir</li> </ul> | Functionary straining at Refat Windows Interest Explore Functionary Refat Refat Refet Refet        |                                                                                                    |
| <ul> <li>www.datak.ir</li> <li>info@datak.ir</li> <li>81681</li> <li>∅datakclub</li> <li>datak.ir</li> </ul>   | Force Service Service Serv |                                                                                                    |
| <ul> <li>www.datak.ir</li> <li>info@datak.ir</li> <li>81681</li> <li>@datakclub</li> <li>datak.ir</li> </ul>   | Force Service Service Serv |                                                                                                    |

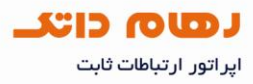

سپس در سربرگ connection گزینه Never dial a connection را انتخاب کرده و بر روی OK کلیک می کنید**.** 

| onordi 🛛 o o o diniy                                 | Privacy Conter                               | Connections         | Programs        | Advanc |
|------------------------------------------------------|----------------------------------------------|---------------------|-----------------|--------|
| To set up<br>Setup.                                  | p an Internet conn                           | ection, click       | Setu            | p      |
| Dial-up and Virt                                     | ual Private Network                          | k setti <u>ng</u> s |                 |        |
| <b>DATAK</b>                                         |                                              |                     | Add             | )      |
| -                                                    |                                              |                     | <u>R</u> emo    | ove    |
| Choose Setting<br>server for a co                    | s if you need to co<br>nnection.             | nfigure a proxy     | <u>S</u> ettin  | gs     |
| Never dial a                                         | <u>c</u> onnection                           |                     |                 |        |
| O Dial <u>w</u> henev                                | ver a network conn                           | ection is not prese | ent             |        |
| 🔘 Always dial                                        | my default c <u>o</u> nnect                  | ion                 |                 |        |
| Current                                              | None                                         |                     | S <u>e</u> t De | efault |
|                                                      | work (LAN) settings                          |                     |                 |        |
| Local Area Net                                       |                                              |                     | LAN Se          | ttings |
| Local Area Net<br>LAN Settings do<br>Choose Setting  | o not apply to dial-u<br>s above for dial-up | settings.           |                 |        |
| Local Area Netr<br>LAN Settings do<br>Choose Setting | o not apply to dial-u<br>s above for dial-up | settings.           |                 |        |

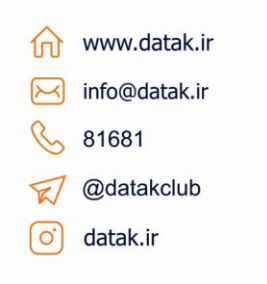